# 河南省财政预算综合管理系统 单位用户操作手册

中科江南

2022年1月

# 政府采购

一、流程介绍

(一)、政府采购业务政府采购系统与预算综合管理系统对接流程图

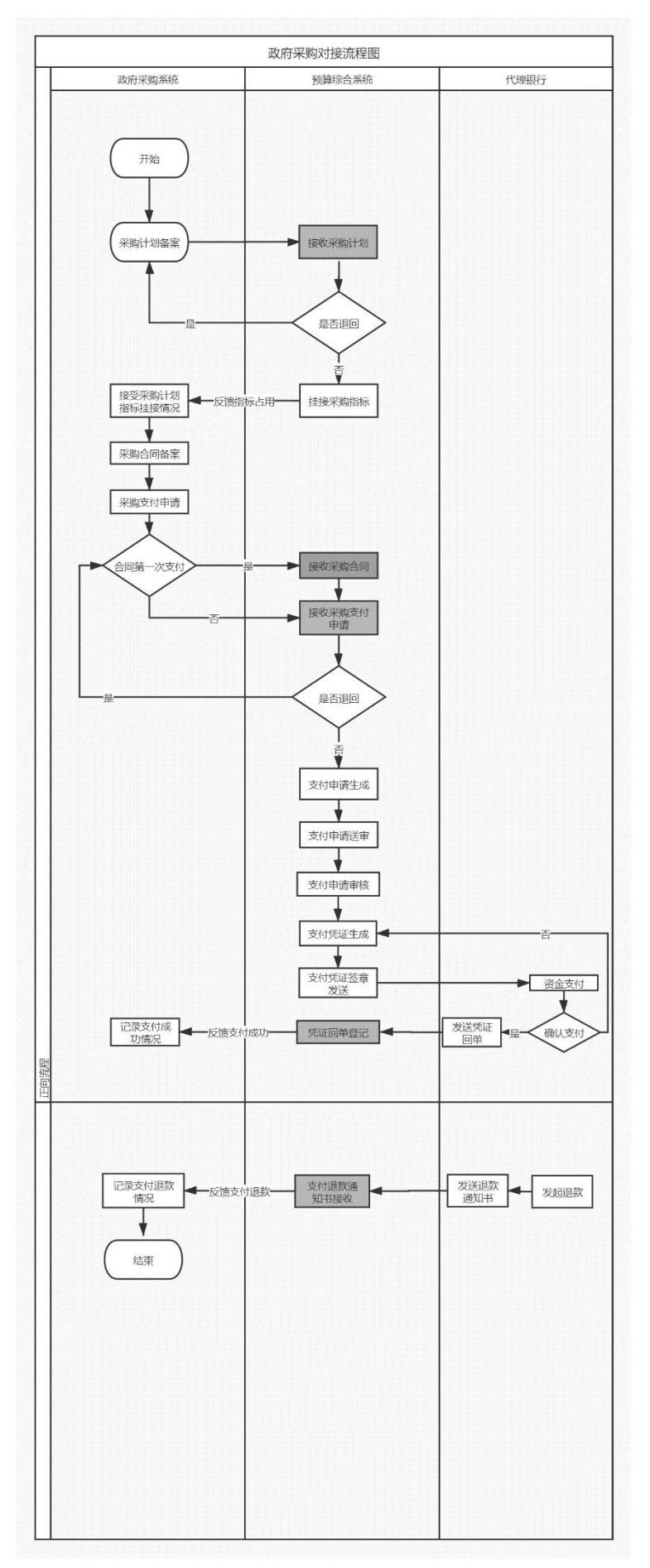

注: 流程图中的灰色节点由系统自动处理, 无需人工操作。

## 二、预算综合系统政府采购相关业务操作流程说明

(一)、接收政府采购系统的采购计划在预算综合管理系统中关联预算指标流程

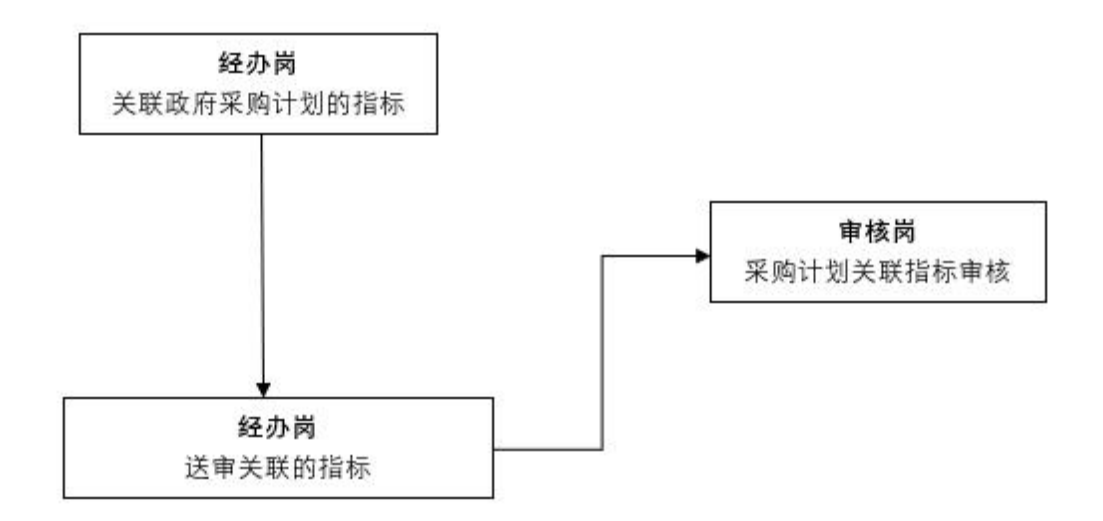

第一步: 支付经办岗-关联政府采购计划的指标

点击【采购计划关联指标】菜单,默认【待确认】页签,在需要 挂接指标的政府采购计划的右侧点击【确认】按钮以进行指标挂接, 操作如下图所示。若该政府采购计划未通过指标挂接的标准可以在此 界面选择【退回】按钮将该政府采购计划退回至政府采购外网。

| 河南省预算管理一体化系统                                  | 首页  | 彩   | 购计划关联                |            |       |         |               |               | 2021年         | 河南省本级   |      | me⊠   | 1 |
|-----------------------------------------------|-----|-----|----------------------|------------|-------|---------|---------------|---------------|---------------|---------|------|-------|---|
| ▷ 言指标管理 》                                     | 待确认 | 待边  | きゅ 已送审 被退回 已退回 已确认 全 | 部          |       |         |               |               |               |         |      |       |   |
| ▷ 〓 问卷调查                                      | -   |     |                      |            |       |         |               |               |               |         |      |       |   |
| ▷景三银行账户                                       |     |     |                      |            |       |         |               |               |               | 刷新      | 高级查询 | 3 导出  | 1 |
| ▷ 三用款计划                                       |     | 序号: | 采购计划名称◎              | 采购内容◎      | 项目分类。 | 资金管理处室。 | 备室时间≎         | 采购计划总金额。      | 使用财政资金金       | 使用自有资金金 | 使用2  | 操作    |   |
| > ₩ 授权支付申请                                    |     | 1   | ₩                    | 仪器设备采购     | 货物    | 教育事业处   | 2021-05-21 08 | 3,100,000.00  | 3,100,000.00  | 0.00    | 2    | 确认 退回 |   |
| ▷ ₩ 2 授权支付凭证(电子)                              |     | 2   | 3环境9 其               | 虚拟仿真系统采购   | 服务    | 教育事业处   | 2021-05-19 17 | 2,830,000.00  | 2,830,000.00  | 0.00    | 2    | 确认 退回 |   |
| <ul> <li>授权支付退款(电子)</li> <li>公务卡管理</li> </ul> |     | 3   | 管理中心                 | 化学废弃物暂存相采购 | 货物    | 教育事业处   | 2021-04-23 09 | 1,950,000.00  | 1,950,000.00  | 0.00    | 1    | 确认 退回 |   |
| ▲ こ 政府采购管理                                    |     | 4   |                      | 云服务平台采购    | 货物    | 教育事业处   | 2021-03-30 11 | 8,500,000.00  | 8,500,000.00  | 0.00    | 8    | 确认 退回 |   |
| 采购支付申请录入                                      |     | 5   | 项目                   | 中外文报刊采购    | 微物    | 教育事业处   | 2021-03-15 11 | 4,100,000.00  | 4,100,000.00  | 0.00    | 3    | 确认 退回 |   |
| <ul> <li>采购合同解除指标占用</li> </ul>                |     | 6   | 项目                   | 安保服务采购     | 服务    | 教育事业处   | 2021-03-05 09 | 12,600,000.00 | 12,600,000.00 | 0.00    | 12   | 确认 退回 |   |
| 采购计划重新挂接指标                                    |     |     |                      |            |       |         |               |               |               |         |      |       |   |
| ◎ 采购合同查询                                      |     |     |                      |            |       |         |               |               |               |         |      |       |   |
| 采购指标查询                                        |     |     |                      |            |       |         |               |               |               |         |      |       |   |
| ③ 调剂取采指标占用数-录入                                |     |     |                      |            |       |         |               |               |               |         |      |       |   |
| 🔒 调制政采指标占用数-单位                                |     |     |                      |            |       |         |               |               |               |         |      |       |   |
| 金額增加采购调整                                      |     |     |                      |            |       |         |               |               |               |         |      |       |   |
| 金額網減采购调整                                      |     |     |                      |            |       |         |               |               |               |         |      |       |   |
| ◎ 采购占用推送异常管理                                  |     |     |                      |            |       |         |               |               |               |         |      |       |   |
| ◎ 采购支付申请管理                                    |     |     |                      |            |       |         |               |               |               |         |      |       |   |
| 🤷 追减确认                                        |     |     |                      |            |       |         |               |               |               |         |      |       |   |
| > == 直接支付入账通知书                                |     |     |                      |            |       |         |               |               |               |         |      |       |   |
| ▶ = 支付业务资源                                    |     |     |                      |            |       |         |               |               |               |         |      |       |   |
| ▶ 三电子印鉴                                       |     |     |                      |            |       |         |               |               |               |         |      |       |   |
| > 三代管专户管理                                     |     |     |                      |            |       |         |               |               |               |         |      |       |   |
| > ┋二账户管理                                      |     |     |                      |            |       |         |               |               |               |         |      |       |   |

在上图中点击【确认】按钮之后则自动跳转至指标挂接的详细界 面,在此界面选择可用指标挂接于该政府采购计划并填写占用该指标 的金额(该金额应小于等于指标原始金额与已占用金额的差值),一 个采购计划可以选择多个指标,所有指标的本次占用金额合计应该等 于本采购计划的本年预算金额。点击【确认】按钮将本采购计划保存 至【待送审】选项卡,如下图所示。

| 河南省预算管理一体化系统                                                                     | 首页   | 采购计划关                    | ¥                |           |         |         |                      |           |          |               |               | 2021年 词mi       | 神极           | me 🖂 🔒  |
|----------------------------------------------------------------------------------|------|--------------------------|------------------|-----------|---------|---------|----------------------|-----------|----------|---------------|---------------|-----------------|--------------|---------|
| ○ 是指标管理 》                                                                        | 待确认  | 待送审 E                    | 送审 被退回           | 已退回 已确认   | 全部      |         |                      |           |          |               |               |                 |              |         |
| >                                                                                |      |                          |                  |           |         |         |                      |           |          |               |               |                 |              | 2014    |
| > 三用款计划                                                                          |      | 采购计划 (单位:元)              |                  |           |         |         |                      |           |          |               |               |                 |              |         |
|                                                                                  |      | 采购计划                     | 」名称: 郑州大学机构      | 成与动力工程学院新 | 型高性能半导体 |         | 预算单位:郑州大学            |           |          |               |               | 2 教育事业处         |              |         |
| ► 提权支付凭证(电子)                                                                     |      | 项目                       | 1分类: 货物          |           |         |         | 预计完成2010: 2020-12-31 |           |          |               | 计划总金载         | i: 3,100,000.00 |              |         |
| <ul> <li>▶ 授权支付退款(电子)</li> <li>▶ ₩ ₩ ₩ ₩ ₩ ₩ ₩ ₩ ₩ ₩ ₩ ₩ ₩ ₩ ₩ ₩ ₩ ₩ ₩</li></ul> |      | 本年预算                     | 《金额: 2,945,000.0 | 0         |         |         | 財政資金金額: 3,10         | 10,000.00 |          |               | 白有资金金载        | i: 0.00         |              |         |
| ▲ こ 政府采购管理<br>◎ 采购支付申请录入                                                         |      | 告诉                       | (日期: 2021-05-21  | 08:40     |         |         | 采购计划类型: 跨年           | 项目        |          |               |               |                 |              |         |
| ● 采购计划关联指标                                                                       | 1945 | 1000 (00/0) <del>-</del> | 5)               |           |         |         |                      |           |          |               |               |                 |              |         |
| <ul> <li>采购合同解除指标占用</li> <li>平暇计划重新任核指标</li> </ul>                               |      | 预算单位。                    | 77 预算项目编码 ○      | 预算项目◎     | 支出功能分类编 | 支出功能分类。 | 政府预算经济科              | 政府预算经济科   | 政府采购标识。  | 指标下达金额。       | 描标可用金额◎       | 已支付金額。          | 已占用金额。       | 本次占用金額。 |
| ♀ 采购合同查询                                                                         |      | 郑州大学                     | 410000219999     | 基础设施维修及   | 2050205 | 高等教育    | 50502                | 商品和服务支出   | 是        | 5,529,000.00  | 1,119,997.08  | 689,655.62      | 3,719,347.30 | 0.00    |
| 采购指标查询 (2) 调制的采指标为用数 录 )                                                         |      | 郑州大学                     | 410000219999     | 主校区校园环境   | 2050205 | 高等教育    | 50502                | 商品和服务支出   | 是        | 2,035,440.58  | 425,440.58    | 0.00            | 1,610,000.00 | 0.00    |
| <ul> <li>■ 调剂或采指标占用数-单位</li> </ul>                                               |      | 郑州大学                     | 410000219999     | 学生宿舍维修改   | 2050205 | 高等教育    | 50502                | 商品和服务支出   | 是        | 6,887,500.00  | 4,767,442.00  | 0.00            | 2,120,058.00 | 0.00    |
| 📔 金額增加采购调整                                                                       |      | 郑州大学                     | 410000219999     | 基础设施维修及   | 2050205 | 高等教育    | 50502                | 商品和服务支出   | <b>是</b> | 2,120,000.00  | 480,557.07    | 4,442.93        | 1,635,000.00 | 0.00    |
| 金額洞減采购调整                                                                         |      | 郑州大学                     | 410000219999     | 主校区校园环境   | 2050205 | 高等软育    | 50502                | 商品和服务支出   |          | 2,460,992.81  | 1,332,611.11  | 1,128,381.70    | 0.00         | 0.00    |
| <ul> <li>米肉古用描述异常管理</li> <li>采购支付申请管理</li> </ul>                                 |      | 郑州大学                     | 410000219999     | 基础设施维修及   | 2050205 | 高等软育    | 50502                | 商品和服务支出   | 5        | 13,868,458.73 | 13,868,458.73 | 0.00            | 0.00         | 0.00    |
| <ul> <li>追減确认</li> <li>言直接支付入账通知书</li> <li>言支付业务查询</li> </ul>                    | 4    |                          |                  |           |         |         |                      |           |          |               |               |                 |              | •       |

注意:1.如果只挂接了上年结转指标,采购计划直接推送至外网

2.如果挂接了上年结转指标和当年的指标,

2.1 挂接上年结转指标按照第1条流程

2.2 挂接了当年指标,按照以下操作流程

第二步: 支付经办岗-送审已挂接指标的政府采购计划

点击【采购计划关联指标】菜单,选择【待送审】选项卡,在需 要送审的采购计划右侧点击【送审】按钮将该采购计划进行送审,如 下图所示。

| 河南省预算管理一体化系统                                      | 首页 彩   | 计划关联         |         |       |        |       |       |       |         |       |         | 021年 河南省中部                | e termi mi | · 🛛 🔒 |
|---------------------------------------------------|--------|--------------|---------|-------|--------|-------|-------|-------|---------|-------|---------|---------------------------|------------|-------|
| > ♥目指标管理 >>>                                      | 待确认 待送 | <b>市</b> 已送市 | 被退回 已退回 | 已确认 : | 全部     |       |       |       |         |       |         |                           |            |       |
| ▶ こ问卷调查                                           |        |              |         |       |        |       |       |       |         |       |         |                           |            |       |
| > 是银行账户                                           |        |              |         |       |        |       |       |       |         |       |         | AND IN THE REAL PROPERTY. | 高级查询       | 导出    |
| ▲ 三用款计划<br>> 三用款计划-单位                             | □ 序号○  | 编号:          | 指标生效金额: | 进度 0  | 单位编码 : | 单位名称: | 中清金额: | 申请日期↓ | 支付方式编码: | 支付方式。 | 资金性质编码: | 资金性质 0                    | 单位属性:      | 操作    |
| > 三用款计划调减                                         |        |              |         |       |        |       |       |       |         |       |         |                           |            |       |
| > こ額度入账通知书                                        |        |              |         |       |        |       |       |       |         |       |         |                           |            |       |
| <ul> <li>▲ 三支付管理</li> <li>&gt; 三授权支付申请</li> </ul> |        |              |         |       |        |       |       |       |         |       |         |                           |            |       |
| > - 授权支付凭证(电子)                                    |        |              |         |       |        |       |       |       |         |       |         |                           |            |       |
| ▶ 〒授权支付退款(电子)                                     |        |              |         |       |        |       |       |       |         |       |         |                           |            |       |
| > こ公务卡管理                                          |        |              |         |       |        |       |       |       |         |       |         |                           |            |       |
| ▲ こ 政府采购管理                                        |        |              |         |       |        |       |       |       |         |       |         |                           |            |       |
| ● 采购支付申请录入                                        |        |              |         |       |        |       |       |       |         |       |         |                           |            |       |
| 采购计划关联指标                                          |        |              |         |       |        |       |       |       |         |       |         |                           |            |       |
| 📔 采购合同解除指标占用                                      |        |              |         |       |        |       |       |       |         |       |         |                           |            |       |
| 🔒 采购计划重新挂接指标                                      |        |              |         |       |        |       |       |       |         |       |         |                           |            |       |
| 采购合同查询                                            |        |              |         |       |        |       |       |       |         |       |         |                           |            |       |
| 🔒 采购指标查询                                          |        |              |         |       |        |       |       |       |         |       |         |                           |            |       |
| 🎒 调制政采指标占用数-录                                     |        |              |         |       |        |       |       |       |         |       |         |                           |            |       |
| 😔 调制政采指标占用数-单                                     |        |              |         |       |        |       |       |       |         |       |         |                           |            |       |
| 🌔 金额增加采购调整                                        |        |              |         |       |        |       |       |       |         |       |         |                           |            |       |
| 金额调减采购调整                                          |        |              |         |       |        |       |       |       |         |       |         |                           |            |       |
| ◎ 采购占用推送异常管理                                      |        |              |         |       |        |       |       |       |         |       |         |                           |            |       |
| 采购支付申请管理                                          |        |              |         |       |        |       |       |       |         |       |         |                           |            |       |
| 追減确认                                              |        |              |         |       |        |       |       |       |         |       |         |                           |            |       |

点击【送审】按钮并送审成功的采购计划将自动转移至【已送审】 选项卡,处于已送审状态的采购计划在支付审核岗还未审核之前可以 点击【撤销】按钮并可重新挂接指标。

第三步:单位审核岗-审核已挂接当年指标数据的用款计划

选择【用款计划-政府采购用款计划-用款计划单位初审】菜单,点击【待审核】选项卡,在需要审核的采购计划右侧点击【审核】按钮即可审核通过该用款计划,此用款计划待<u>执行局终审</u>完毕之后,对应的采购计划才能推送至外网。

7

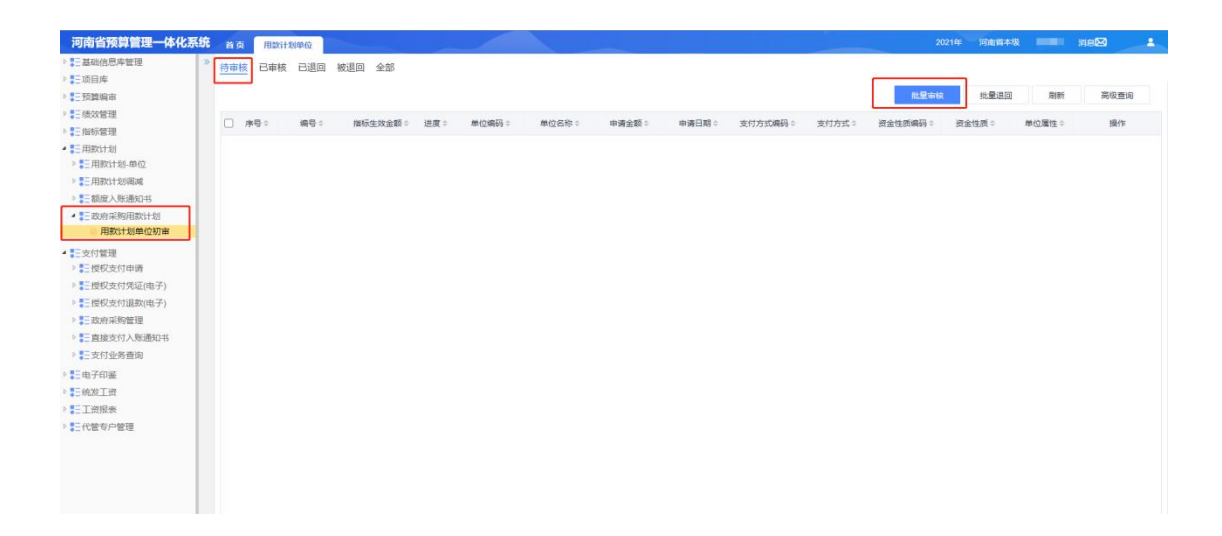

# (二)、政府采购资金支付办理流程

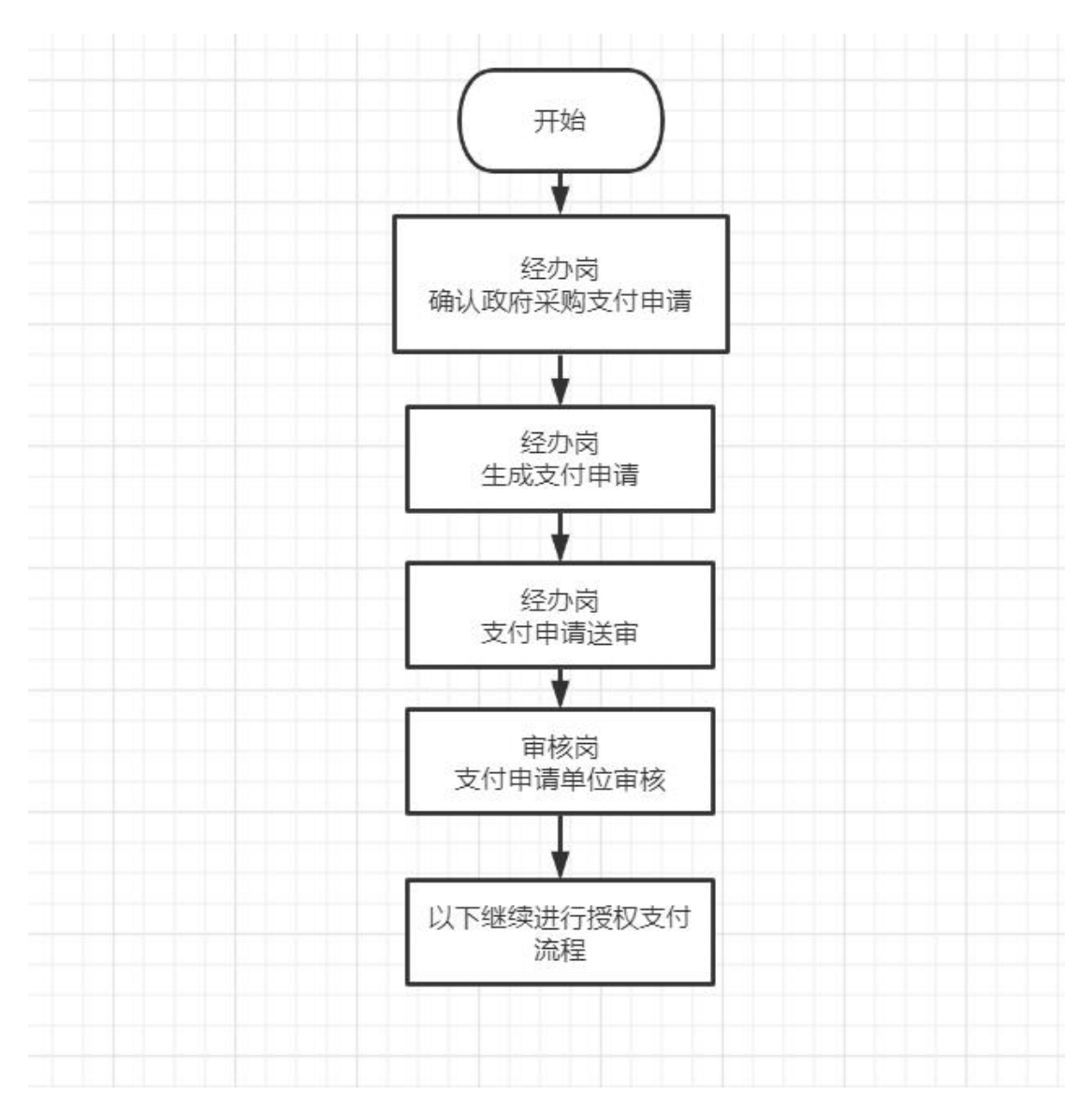

## 第一步: 支付经办岗-确认政府采购支付申请

点击【采购支付申请】菜单,选择【待支付】选项卡,在需要进行支付的采 购计划的右侧点击【确认】按钮生成采购支付申请,如下图所示。

| 河南省预算管理一体化系统              | 首页  | <b></b> | 购支付申请                  |                          | 2021年 河南省本级                        | 消息🖂 💄             |
|---------------------------|-----|---------|------------------------|--------------------------|------------------------------------|-------------------|
| ▷ こ指标管理                   | 待支付 | 一待道     | 送审 已送审 已确认 已退回 全部      |                          |                                    |                   |
| ▷ ☴ 问卷调查                  |     | -       |                        |                          |                                    |                   |
| ▷こ银行账户                    | 1   |         |                        |                          | 易出刷新                               | 高级查询              |
| ▶■三用款计划                   |     | AB≎     | 采购计划名称≑                | 合同编号⇔                    | 合同名称♀                              | 操作                |
| ▲ 三文何管理     ▶ 書 授权支付申请    |     | 1       | 郑州大学水利科学与工程学院黄河流域水土资源联 | 豫财招标采购-2020-1120         | 一水利科学与工程学院最可能越水上资源就合词信心理公室         | ▶ 确认退回            |
| 》 ₹ 授权支付凭证(电子)            |     | 2       | 郑州大学网上商城采购台/桌类等采购      | WSCGHT192489721679B4B246 | 郑州大学网上商城采购台/卓类等采购                  | 确认退回              |
| ▶ こ授权支付退众(电子)<br>▶ こ公务卡管理 |     | 3       | 水利与环境学院科研仪器设备采购        | 豫财招标采购-2017-2489-B       | 科研仪器设备                             | 确认退回              |
| • 王政府采购管理                 |     | 4       | 第十一届全国少数民族传统体育运动       | 豫财竟谈-2019-151-补充         | 本源体育场改造                            | 确认退回              |
| ● 采购支付申请录入 ● 采购计划关联指标     |     | 5       | 第十一届全国少数民族传统体育运动       | 豫财竟谈-2019-151            | 体育场改造                              | 确认 退回             |
| ■ 采购合同解除指标占用              |     | 6       | 全室管理中心危险化学品序"。         | 豫财单一采购-2020-31           | 实验室管理中心危险化学品废物处置                   | 确认追回              |
| 采购计划重新挂接指标                |     |         |                        |                          |                                    |                   |
| 采购合同查询                    |     |         |                        |                          |                                    |                   |
| 不则指你旦间 目刻改平指标占田教。录        |     |         |                        |                          |                                    |                   |
| ◎ 调剂政采指标占用数-单             |     |         |                        |                          |                                    |                   |
| ▶ 是直接支付入账通知书 ▶ 是支付业务查询    |     |         |                        |                          |                                    |                   |
| ▶ 記由子印鉴                   |     |         |                        |                          |                                    |                   |
| ▶ こ代管专户管理                 | 50  | ~ 1     | 4 4 第1 页 共1页 ▶ ₩ Ο     |                          | 当前页合け3,547,486.04元, 逃中行金额合け0.00元 当 | 前显示1 - 6条记录 共6条记录 |

如果支付经办岗工作人员在【待支付】选项卡页面中检查发现采购系统传递 的采购支付申请数据不正确,可以点击【退回】按钮将该政府采购计划退回政府 采购外网,政府采购外网修改后重新发起采购支付申请。

#### 第二步: 支付经办岗-生成支付申请

在**第一步**中点击【确认】按钮且采购计划符合采购计划的合同本年支付金额 小于采购计划本年预算安排金额这一条件时,页面会自动跳转至【生成支付申请】 选项卡,此界面的采购支付申请中已明确收款人信息、支付金额和支付摘要,其 中支付摘要可以根据需要进行修改。在选择本次支付使用的指标,填写本次支付 金额、结算方式、部门经济分类之后点击【保存并送审】按钮可将该采购计划保 存并送审;点击【保存】按钮可将该政府采购支付保存至【待送审】选项卡中, 如下图所示。

**说明**:一个政府采购支付申请使用了多个指标,生成支付申请时会按相应指标分别生成支付申请信息。

| 河南省预算管理一体化系统                                   | 首页 采购支付申       | ið l                                    |        |               |            |                     |                |                      |            | 2021年    | ner 🚺 👷   | 3  |
|------------------------------------------------|----------------|-----------------------------------------|--------|---------------|------------|---------------------|----------------|----------------------|------------|----------|-----------|----|
| > こ指标管理 >>>>>>>>>>>>>>>>>>>>>>>>>>>>>>>>>>>>   | 待支付 待送审 已      | 送审 已确认 已退回 :                            | 全部     |               |            |                     |                |                      |            |          |           |    |
| ▶ 〓问卷调查                                        |                |                                         |        |               |            |                     |                |                      |            |          |           | -  |
| ◎ こ银行账户                                        | 生成支付申请         |                                         |        |               |            |                     |                |                      |            |          | 保存并送审     | 保存 |
| > こ用軟计划                                        | 指标信息           | 1.选择指标                                  | T      |               |            |                     |                |                      |            |          |           |    |
| ▲ ■ 支付管理                                       |                | KENTERIO -                              |        | K5 10 15 (0)  |            | INCERT OF TRANSPORT | 1001E349 (2) - | STREET, BRICK NEW TO | -          | の 本次支付金額 | 部门经济分类    |    |
| > 三授权支付申请                                      | - ++ BOJAR# ** | 000021000021000                         |        | AI* 19夜回出(404 | U44-10(#2) | 105                 | 発送する           | LUJULUJ              | INCREME.   |          | 3 (只方式)关键 | 7  |
| > - 授权支付凭证(电子)                                 | □ 年初短期 41      | 10000219999851673500                    |        |               | 20年(吉安)    | 105                 | 其他专款           | 2050205              | 高等数音       |          | 3.1木行蚁达年  | ~  |
| > こ授权支付退款(电子)                                  |                |                                         |        |               |            |                     |                |                      |            |          |           |    |
| > こ公务卡管理                                       | 二 年初預算 41      | 10000219999851931400                    |        | 190           |            | 105                 | 其他专款           | 2050205              | 高等教育       |          |           | ~  |
| ▲ こ政府采购管理                                      | 一 雅慧林文[2 41    | 10000219999852314400                    | 1      |               | (\$0)      | 105                 | 其他专款           | 2050299              | 其他普通教育     |          |           | ~  |
| <ul> <li>采购支付申请录入</li> <li>采购计划关联指标</li> </ul> | □ 豫财数[2 41     | 1000021999985223740                     |        | 28            | -se)       | 105                 | 其他专款           | 2050205              | 高等教育       |          |           | *  |
| ◎ 采购合同解除指标占用                                   | 二 年初預算 41      | 10000219999852312 202                   |        |               | 来4群(2020   | 105                 | 其他专款           | 2050205              | 高等数度       |          |           | ~  |
| 🤒 采购计划重新挂接指标                                   | 二 年初预算 41      | 1000021999985231 20                     | -      |               | .61        | 105                 | 其他专款           | 2050205              | 高等教育       |          |           | ~  |
| 😣 采购合同查询                                       | - HEATERN 41   | 10000219999852312                       |        |               | =1         | 105                 | 100000         | 2050205              | 双线的窗       |          |           |    |
| 采购指标查询                                         |                | 10000213333032312                       |        | _             | 41         | 105                 | Sector 4 and   | LOJOLOJ              | 10.0227.04 |          |           |    |
| ◎ 调剂取采指标占用数·是/                                 | 二 年初预算 41      | 10000219999852312400                    |        | .9            | 年/活转)      | 105                 | 其他专款           | 2050205              | 高等教育       |          |           | ~  |
| ◎ 規約取采指标占用数-单位                                 | 二 年初预算 41      | 10000219999852425000                    |        | 100           | 100        | 105                 | 其他专款           | 2050205              | 高等数育       |          |           | ~  |
| ▷ 記直接支付入账通知书 ▷ 記支付业务表询                         | □ 豫财数[2 4]     | 10000219999852553200                    | r      | 《歧设智          | .020年5西9年) | 105                 | 其他专款           | 2050205              | 高等数育       |          |           | ~  |
| •                                              | manuncin at    | 000001000000000000000000000000000000000 | ***.   |               |            | 445                 |                | 2050205              |            |          |           | ~  |
| 2 二电子印金                                        |                |                                         |        |               |            |                     |                |                      | ,          |          |           |    |
| > 二代密位户管理                                      | 支付信息           | 2 确认支付信                                 | 自      |               |            |                     |                |                      |            |          |           |    |
|                                                |                |                                         | 111-15 |               |            |                     |                | inter a first an an  |            |          |           |    |
|                                                |                | CONCAL HOME-PRODUCED AND THE            | 20     |               |            |                     |                | 1008C/08/#1 4100     |            |          |           |    |
|                                                | 630.           | 人开户行: 建行                                |        |               |            |                     |                | 申请全顿:                |            |          |           |    |
|                                                | · 8            | #算方式: 〇 同城時任 〇 异地和                      | -      |               | 支          | 计操整: 同上商城           | 项目             |                      |            |          |           |    |
|                                                |                |                                         |        |               |            |                     |                |                      |            |          |           |    |
|                                                |                | · 搜要: VSCRIT 234                        | .0     |               |            |                     |                |                      |            |          |           |    |

注意:

1. 采购支付数据类型为普通/跨年

录完支付数据之后可直接在【采购支付申请管理】审核

2. 采购支付数据类型为网上商城

2.1 如果支付时选择的只有当年指标,保存后的数据数据会在【采 购支付申请】-待送审显示,点击【送审】按钮将该采购计划送审 至支付审核岗,如下图所示。

| 河南省预算管理一体化系统                                        | 首页 采购支付申请                                                                   | 2021年 河南省本级           | 周倚帆 满思区 💄                 |
|-----------------------------------------------------|-----------------------------------------------------------------------------|-----------------------|---------------------------|
| >記指标管理 >>                                           | 待支付 待送軍 已递审 已确认 已退回 全部                                                      |                       |                           |
| ◎景三问卷调查                                             |                                                                             |                       |                           |
| ▷■三银行账户                                             | 北最送市                                                                        | 批量删除  刷新              | 高级查询 导出                   |
| ▷ 第三用款计划                                            |                                                                             |                       | 10 a minute 10 min        |
| ▲ 第三支付管理                                            | 2 序号 预警 文行申請号 预算单位编码 预算单位 预算项目单位 预算项目 和 预算项目 和 附近属经济分类编码 和 取附近属经济分类 = 部 所属经 | が分支場め 〒 部门 110員約20153 | ·英 〒 文付} 操作               |
| ▷●□□□□□□□□□□□□□□□□□□□□□□□□□□□□□□□□□□□□              |                                                                             |                       |                           |
| ▶ ₩ 授权支付凭证(电子)                                      |                                                                             |                       |                           |
| ▶ ₩ ₩ ₩ ₩ ₩ ₩ ₩ ₩ ₩ ₩ ₩ ₩ ₩ ₩ ₩ ₩ ₩ ₩ ₩             |                                                                             |                       |                           |
| ▶■三公务卡管理                                            |                                                                             |                       |                           |
| • 三政府采购管理                                           |                                                                             |                       |                           |
| 采购支付申请录入                                            |                                                                             |                       |                           |
| ◎ 采购计划关联编标                                          |                                                                             |                       |                           |
| 采购合同解除指标占用                                          |                                                                             |                       |                           |
| 采购计划重新挂接指标                                          |                                                                             |                       |                           |
| 采购合同查询                                              |                                                                             |                       |                           |
| 采购指标查询                                              |                                                                             |                       |                           |
| · 调制政采指标占用数-录入                                      |                                                                             |                       |                           |
| > 调制政采指标占用数·单位                                      |                                                                             |                       |                           |
| ▶ まましまでは (1) 10 10 10 10 10 10 10 10 10 10 10 10 10 |                                                                             |                       |                           |
| ▶書支付业务查询                                            |                                                                             |                       |                           |
| ▶ 言电子印鉴                                             |                                                                             |                       |                           |
| ▶ 書 代 管 专 户 管 理                                     |                                                                             |                       |                           |
| ▷ 第三账户管理                                            |                                                                             |                       |                           |
|                                                     | 50 - 14 4 第10 页 共0页                                                         | 当前页台计0.00元,选中行金额台计    | -0.00元 当前显示0 - 0条记录 共0条记录 |

2.2 送审之后,按照二-一中'**第三步:单位审核岗**-审核已选择当 年指标进行支付的用款计划';待用款计划终审完之后;后续可在 【采购支付申请管理】进行审核

2.3 如果支付时选择的只有上年结转指标,可直接进行**第三步:支 付经办岗-**【采购支付申请管理】,经办岗进行审核

2.4 如果支付时选择的有当年指标和上年结转指标,同 2.1、2.2 操 作一致。

第三步:支付经办岗-【采购支付申请管理】,经办岗进行审核

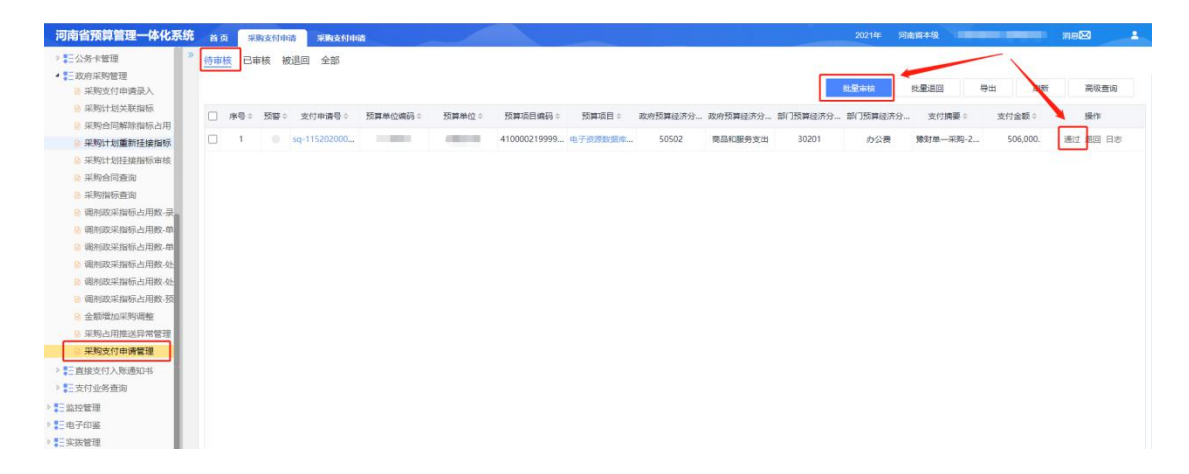

#### 第五步:支付审核岗-支付申请审核

点击【支付申请审核】,选择【待审核】选项卡,在采购计划的右侧点击【审 核】可通过该采购计划的审核,审核通过后则可继续进行授权支付常规流程;若 选择【退回】按钮可将该支付申请退回至支付经办岗。

| 河南省预算管理一体化系    | 充 首页 支付申请审核             |                                              | 2021年 河南首本级                                        |                    |
|----------------|-------------------------|----------------------------------------------|----------------------------------------------------|--------------------|
| ▶書王项目库         | » 待审核 已审核 已退回 被退回 全部    |                                              |                                                    |                    |
| ◎ 第三基础信息库      |                         |                                              |                                                    |                    |
| > ↓ 〒预算编审      |                         |                                              | 批量审核 批量週回 导出                                       | 刷新 高级查询            |
| 》 記 绩效管理       |                         | · 预算单位 · · · · · · · · · · · · · · · · · · · | 預算项目◎                                              | 爆作                 |
| ▶ こ指标管理        |                         |                                              |                                                    |                    |
| ◎ 第三用款计划       | ☑ @1 • sq-1152010000460 | .00-2021-04-07-08:46:07-AchR                 | HUTCH CHEMICAL STOPLEY CONTRACTOR STOPLEY CARACTER | 通过 退回 日志           |
| ▲ 王支付管理        |                         |                                              |                                                    |                    |
| ● 三段成文的中间 7    |                         |                                              |                                                    |                    |
| ▶ = 授权支付低证(由子) |                         |                                              |                                                    |                    |
| ► 授权支付退款(电子)   |                         |                                              |                                                    |                    |
| ▶ ■ 政府采购管理     |                         |                                              |                                                    |                    |
| ▶ 言直接支付入账通知书   |                         |                                              |                                                    |                    |
| ▶書王支付业务查询      |                         |                                              |                                                    |                    |
| ◎ ま 电子印鉴       |                         |                                              |                                                    |                    |
| ◎ まこ代管专户管理     |                         |                                              |                                                    |                    |
|                |                         |                                              |                                                    |                    |
|                |                         |                                              |                                                    |                    |
|                |                         |                                              |                                                    |                    |
|                |                         |                                              |                                                    |                    |
|                |                         |                                              |                                                    |                    |
|                |                         |                                              |                                                    |                    |
|                |                         |                                              |                                                    |                    |
|                | 4                       |                                              |                                                    | •                  |
|                | 50                      |                                              | 当前页台计2,000.00元,选中行全额合计2,000.00元                    | 当前显示1 - 1条记录 共1条记录 |

若政府采购申请在代理银行支付成功之后,预算综合系统会收到代理银行 发回的授权支付凭证回单,并自动将支付成功结果反馈给政府采购外网。

若政府采购申请不成功且银行发起支付退款,预算综合系统会在收到代理 银行发回的授权支付退款通知书后,自动将支付退款结果反馈给政府采购外网。

说明:此步骤审核完成之后接下来的生成授权支付凭证等操作,同其他的 授权支付操作步骤相同,在此不再叙述。

#### (三)、外网作废采购计划流程

需政府采购外网作废采购计划,内网不需要做任何操作。

#### (四)、采购合同解除指标占用流程

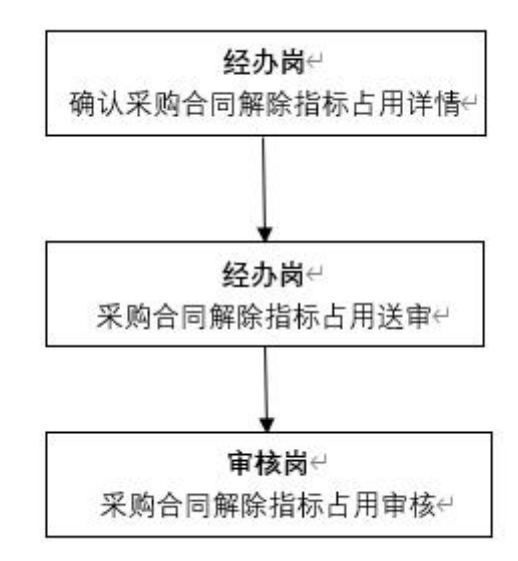

若采购合同本年支付金额有结余且本年度不再发生支付,可以在政府采购系统发起采购合同解除占用操作,调整预算综合系统采购计划的指标占用之后,可将指标余额用于他途。

#### **第一步:支付经办岗-**解除采购合同的指标占用

点击【采购合同解除指标占用】(截图中为预算追减)菜单,选择【待确认】 选项卡(截图中为预算追减),在采购外网推送到内网的采购计划右侧点击【确 认】按钮以进行追减申请,如下图所示。

| 河南省预算管理一体化系统                                                                                                    | <b>往</b> 首页 采购合同间版 2021年 河南省本级 2021年                                               | 16 <b>66</b> 🛓     |
|----------------------------------------------------------------------------------------------------|------------------------------------------------------------------------------------|--------------------|
| ▶ 記直接支(+巾请 》<br>▶ 記语#*                                                                                                    |                                                                                    | 高级查询 导出            |
| 3                                                                                                    | □ 序号 计划名称 单位编码 ○ 单位名称 ◎ 申请日期 ◎ 计划金额 ◎ 本年预算金额 ◎ 合同备案金额 ◎ 申承担承金额 ● 计划关键 ●            | 操作                 |
|                                                                                                    | 1 河流音 这… 0 <sup>4</sup> … 河南省第… 2021-01… 1,000,00… 180,000.00 900,000.00 0.00 跨年项目 | 一 确认               |
| P ELSY NEE                                                                                                    |                                                                                    |                    |
| ◆ この府采购管理<br>○ 采购支付由法录入                                                                                                    |                                                                                    |                    |
| ■ 采购计划关联指标                                                                                                    |                                                                                    |                    |
| 采购合同解除指标占用                                                                                                    |                                                                                    |                    |
| ■ 采购计划重新挂接指标                                                                                                    |                                                                                    |                    |
| 111-1-划挂 《审核                                                                                                    |                                                                                    |                    |
| 1                                                                                                    |                                                                                    |                    |
| Concession of the local division of the local division of the loca |                                                                                    |                    |
| 12                                                                                                    |                                                                                    |                    |
|                                                                                                    |                                                                                    |                    |
|                                                                                                    |                                                                                    |                    |
| 利利政乐。                                                                                                    |                                                                                    |                    |
| ▶ ■王动                                                                                                    |                                                                                    |                    |
| ▶ <u>11日</u> 。                                                                                                    |                                                                                    |                    |
| · · · · · · · · · · · · · · · · · · ·                                                                                                    | 50 •                                                                               | 当前显示1 - 1条记录 共1条记录 |

在上图中点击【确认】的按钮之后,页面会自动跳转至采购计划解除占用的 详细界面,在此界面可根据合同申请追减金额调整指标占用情况,在采购计划已 挂接的指标上输入本次追减金额,且本次追减金额应小于等于指标占用金额减去 已支付金额。指标的本次追减金额合计应该等于合同的申请追减金额合计。点击 【确认】按钮完成操作,系统会自动将追减后指标占用情况反馈给政府采购外网 系统并保存至【已确认】选项卡中,如下图所示。

| 河南省预算管理一体化系统                                                                                                    | 首页 采购合同解除                                  |                           | 2021年 河南省本墩                    | 358 <b>23</b> - |
|----------------------------------------------------------------------------------------------------|--------------------------------------------|---------------------------|--------------------------------|-----------------|
| ▶ ■三直接于14中部 》                                                                                                    | <u>待确认</u> 已确认                             |                           |                                | 12 A            |
|                                                                                                    |                                            |                           |                                | 朝試人             |
|                                                                                                    | 采购计划 (单位:元)                                |                           |                                |                 |
|                                                                                                    | 采购计划名称: 程二期造价项目                            | 预算单位:河南                   | 资金管理人业                         | 1               |
|                                                                                                    | 项目分类: 服务                                   | 预计完成时间: 2023-12-31        | 计划总金额: 00                      |                 |
| • , ;:::<br>申]                                                                                                    | 本年预算金额: 180,000.00                         | 财政资金金额: 1,000,000.00      | 自有资金金额                         |                 |
| 米购合同解除指标占用                                                                                                    | 备案日期: 2021-01-11 10:15                     | 平购计划类型: 跨年项目              |                                |                 |
| ◎ 米购计划重新挂接指标                                                                                                    | 采购合同 (单位:元)                                |                           |                                |                 |
| <ul> <li>采购计划挂接指标审核</li> <li>采购合同查询</li> </ul>                                                                                                    | □ 合同名称 ○ 签订日期 ○ 合同总金额 ○ 本年支付               | 付金額 ⇔ 已支付金額 ⇔ 申请追减金額 ⇔    |                                |                 |
| ◎ 采购指                                                                                                    | ○ 改扩建二期造价合同 2020-12-24 00:00:00 900,000.00 | 0 0                       |                                |                 |
| <ul> <li>9 通知, 2 mm, 2 mm</li></ul> | 指标信息 (单位:元)                                |                           |                                |                 |
| 8                                                                                                    | □ 指标文号 = 指标性质 = 资金性质 = 业务处室 =              | 預算项目 中 支出功能               | 分类。 政府预算经济科目。 指标占用金额。 已支付金额。 本 | 次占用金額 ≑         |
|                                                                                                    | □ 雅灯                                       | 消工程临时围墙北侧区域项目(2020年结转) 狱迹 | 设 物約建 0.00 180,000.00          | 0.00            |
|                                                                                                    |                                            |                           |                                |                 |
| •                                                                                                    |                                            |                           |                                |                 |
| P                                                                                                    |                                            |                           |                                |                 |
| · •=<br>▶ ■= 动态监;+查                                                                                                    |                                            |                           |                                |                 |

第二步:支付经办岗-采购合同解除指标占用送审。

第三步: 支付审核岗-审核确认采购合同解除指标占用。

(五)、预算综合管理系统用于政府采购的预算指标调整

第一种情况: 非政府采购指标调整为用于政府采购

第一步:登陆预算综合管理系统的单位经办岗,点击【指标管理】菜单,点

击【单位发起的单位指标调剂-经办】选项,选择【录入】选项卡进入操作界面, 如下图所示。

| ▶ 表示项目库 待送审 已送审 未动结 已办结                                                                                                    |             |
|----------------------------------------------------------------------------------------------------|-------------|
|                                                                                                    |             |
| > 計畫細信息库 ○計畫細信息库 ○】 送田 冊絵 鳥州 単位 1                                                                                                    | 万元 🤍   高級査询 |
|                                                                                                    | 19/0        |
| と語文語の目的 - 「「「「「「「「」」」」」 - 「「「」」」」 - 「「」」」」 - 「「」」」」 - 「「」」」」 - 「「」」」」 - 「」」」 - 「」」」 - 「」」 - 「」」 - 「」」 - 「」」 - 「」」 - 「」」 - 「」」 - 「」」 - 「」」 - 「」」 - 「」」 - 「」」 - 「」」 - 「」」 - 「」」 - 「」」 - 「」                                                                                                    | 19RT F      |
|                                                                                                    |             |
|                                                                                                    |             |
|                                                                                                    |             |
| ■ - Letta (1998)                                                                                                    |             |
| ■ - (回) 約回査                                                                                                    |             |
| ▶ = 1969 M → 1999 M → 1999 M |             |
| ▲ 2017 0.00<br>● 第二時計划                                                                                                    |             |
| ▲ E 支付管理 20 × K 4 第 0 共成 ▶ H 0                                                                                                    | 显示0到0,共0记录  |
| "E提权支付申请 指标层次 录入金额。 项目名称 预算单位 指标文号 支出功能分类                                                                                                    | 转移支出功能分类    |
| 2 支付申请录入                                                                                                    |             |
| ▷ \$= 提权支付凭证(电子)                                                                                                    |             |
| 。 \$ 2 授权支付退款(电子)                                                                                                    |             |
| ▶ \$2公务+管理                                                                                                    |             |
| > 此府采购管理                                                                                                    |             |
| ■ 直接支付入账通知书                                                                                                    |             |
|                                                                                                    |             |
|                                                                                                    |             |

**第二步:**点击【调出指标】按钮,选择想要调整的指标,双击项目名称, 调入指标会出现相应的指标信息,如下图所示。

| 河南省预算管理一体化系统                                    | 花 首页          | 支付业务查询 | 直接支付入账 | 单位发起的单   | 4    |          |      | 202       | 1年 河南省本级               | 消息 🗠 💄   |
|-------------------------------------------------|---------------|--------|--------|----------|------|----------|------|-----------|------------------------|----------|
| ▷こ项目库                                           | 可执行指标         | 调剂录入   |        |          |      |          |      |           | 暂存                     | 送审 返回    |
| ▷景三基础信息库                                        |               |        |        |          |      |          |      |           |                        |          |
| ▶ こ预算编审                                         |               |        |        |          |      |          |      |           |                        |          |
| ▷景三绩效管理                                         |               | * 附件名称 |        | 附件       | 预览   |          | F    | 传人        | 选择附件                   | 操作 🜖     |
| ▲ ♥E指标管理                                        |               |        |        |          |      |          | WP   | 医臓        | 上传附件                   | •        |
| ▲ № 单位指标调剂                                      |               |        |        |          |      |          |      |           |                        |          |
| ● 单位发起的单位指标调整                                   |               |        |        |          |      |          |      |           |                        |          |
| ▶書正政采指标调剂                                       |               |        |        |          |      |          |      |           |                        |          |
| ▷ 〓 上年结转指标调剂                                    |               |        |        |          |      |          |      |           | the state of the state |          |
| ▶景王问卷调查                                         |               |        |        |          |      |          |      |           | 点击调出打                  | 旨标       |
| ▷〓银行账户                                          |               |        |        |          |      |          |      |           |                        | 单位: 万元 🗸 |
| ▶景三用款计划                                         | 调出指标:         |        |        |          |      |          |      |           |                        | 删除 演出指标  |
| ▲ こ支付管理                                         |               |        |        |          |      |          |      |           |                        |          |
| ▲ 書 授权支付申请<br>◎ 支付申请录入                          | 序号            | 项目     | 目名称    | 可调剂金額(含计 | 均) 0 | 指标可调金额 🖗 |      | 生效金額©     | 业务处室                   | 预算单位     |
| ▶ 書授权支付凭证(电子)                                   |               |        |        |          |      |          |      |           |                        |          |
| ▶ ₩ 1 2 2 2 2 2 2 2 2 2 2 2 2 2 2 2 2 2 2       | -             |        |        |          |      |          |      |           |                        |          |
| ▶ ₩ 20 分卡管理                                     | 总计            | t      |        |          | 0.00 |          | 0.00 | 0.00      |                        |          |
| ▶ 言政府采购管理                                       | VIII 1 44-44- |        |        |          |      |          |      |           |                        |          |
| ▲ こ直接支付入账通知书                                    | 调入指标:         |        |        |          |      |          |      |           |                        |          |
| ◎ 直接支付入账通知书                                     | □ 序号          | 马 项目   | ]名称    | *政府经济分   | 类    | *调入金額 🗧  |      | 是否用于政府采 业 | 务处室                    | 项E 操作    |
| <ul> <li>◆ こ支付业务查询</li> <li>● 単位指标声询</li> </ul> |               |        |        |          |      |          |      |           |                        |          |

**第三步:**修改调入金额并选择是否用于政府采购,修改后点击【送审】按钮, 如下图所示。

| 河南省预算管理一体化系                             | 系统 首页       | 支付业务查询                       | 直接支付入账 🚺           | 自位发起的单 😽         |             |             | 2021年 河南                               | 省本级 消息       | ⊠ ≗          |
|-----------------------------------------|-------------|------------------------------|--------------------|------------------|-------------|-------------|----------------------------------------|--------------|--------------|
| ▷景页目库                                   | 洗择指标        |                              |                    |                  |             |             | 10 D                                   |              |              |
| ▷ ₩ 基础信息库                               | ALL TYPE IS |                              |                    |                  |             |             |                                        |              |              |
| ▷ こ预算编审                                 |             |                              |                    |                  |             |             | ・・・・・・・・・・・・・・・・・・・・・・・・・・・・・・・・・・・・・・ | 返回 単位: 万元    | ~ 高级盒询       |
| ▷₩₩三绩效管理                                |             | 项目名称                         | 业务处理               | 室                | T           | 指标文号        | 支出功能分类                                 | 转移支出功能       | 纷类           |
| ▲ 〓 指标管理                                | 0 #XX       | 服务中心后勤保障经费                   |                    |                  |             | 年初预算        | 2070309 其他休育支出                         |              |              |
| - 🎦 单位指标调剂                              | ☑ 机关        | 服务中心后勤保障经费                   | -                  | and another      | -           | 年初预算        | 2070399 其他体育支出                         | F            |              |
| ● 单位发起的单位指标调剂                           | U           | 公用经费综合定额                     | 1.00               | NUMBER OF STREET | 10 1 10 1 H | 年初预算        | 2070303 机关服务                           |              |              |
| ▶ 書 政采指标调剂                              | □ 机关        | 服务中心后勤保障经费                   |                    |                  |             | 年初预算        | 2070399 其他体育支出                         |              |              |
| ▶ 書 上年结转指标调剂                            |             | 每退休费 (非统发)                   |                    | and the second   | -           | 年初预算        | 2080501 行政单位离退(                        | *            |              |
| ▷ ₩三问卷调查                                | □ 体         | 育事业发展专项经费                    | 10000              |                  |             | 年初预算        | 2296003 用于体育事业的第                       | ¥            |              |
| ▷■□□□□□□□□□□□□□□□□□□□□□□□□□□□□□□□□□□□□  | () 体        | 育事业发展专项经费                    |                    |                  | 4           | 年初预算        | 2296003 用于体育事业的采                       | ¥            | _            |
| ▷■三用款计划                                 | П 机关        | 服务中心后勤但随经费                   |                    |                  | 4           | 在初标管        | 2070399 其他体育支出                         |              |              |
| ▲ こ支付管理                                 |             | 服务由心后勤保持经费                   |                    |                  |             | 在細胞質        | 2070300 甘他休育支出                         |              |              |
| ▲ こ 授权支付申请                              | - 40.40     | 成为十0/日勤休率主义<br>限发由心后致/DP#/2曲 |                    |                  |             | CENTREM     | 2070309 延6体育文田                         |              |              |
| 2 又何甲请求入                                |             | 服务中心后勤保障空费                   |                    |                  |             | 平切顶鼻        | 2070399 其他体育支出                         |              |              |
| ▶ こ授权支付先征(电子)                           |             | 人员经费                         |                    |                  |             | 年初预算        | 2070399 其他体育支出                         |              |              |
| ◎ こ 授权支付退款(电子)                          |             | 经营收入                         |                    |                  | 1           | 年初预算        | 2070399 其他体育支出                         |              |              |
| ▶ こ公务卡管理                                | □ 机关        | 服务中心后勤保障经费                   |                    |                  |             | 年初预算        | 2070399 其他体育支出                         |              |              |
| ◎ = 政府米购管理                              | 口体          | 育事业发展专项经费                    | 100.000            |                  |             | 年初预算        | 2296003 用于体育事业的彩                       | B            | 5(           |
| ▲ 直接支付入账通知书<br>● 直接支付入账通知书              | - /*        | 會重山台同主師公典                    |                    |                  |             | 0#127727684 | 200005 田工休育車小000                       | 8            |              |
|                                         |             | 总计                           |                    |                  |             |             |                                        |              |              |
| • = 又何业劳宣问                              | 20 🗸        | 4 第 1 共2页                    | <b>N</b> NO        |                  |             |             |                                        | 5            | 显示1到20,共25记录 |
|                                         |             |                              |                    |                  |             |             |                                        |              |              |
| 河南省预算管理一体化系                             | 系统首页        | 支付业务查询                       | 直接支付入账 [           | 自位发起的单           |             |             | 2021年 河南                               | 省本级 💼 消息     | ⊠ ≗          |
| ▷₩〒项目库                                  | 可执行指述       | 示调刻录 λ                       |                    |                  |             |             |                                        | 10万 洋田       | 近回           |
| ▷ ₩ 基础信息库                               | THE CRAFE   |                              |                    |                  |             |             |                                        | E111         | XALES .      |
| > こ预算编审                                 |             |                              |                    |                  |             |             | 3 调款                                   | 11字成占未新7     | 支武洋宙         |
| ▷■三绩效管理                                 |             |                              |                    |                  |             |             | 0.901                                  | リアロルホ山自平     | J-202-4      |
| ▲ 〓 指标管理                                |             |                              |                    |                  |             |             |                                        |              |              |
| - 🄁 单位指标调剂                              |             |                              |                    |                  |             |             |                                        |              |              |
| ● 单位发起的单位指标调剂                           |             |                              |                    |                  |             |             |                                        | ф            | 位: 万元 🖌      |
| ▶ 〓 政采指标调剂                              | Martinese   |                              |                    |                  |             |             |                                        | mittà        | SIRILI HOLE  |
| ▶ 〓 上年结转指标调剂                            | 调出指称        | r: <b>1</b>                  | 双击调出的              | ]指标,则可出          | 现在"调入       | 指标"中        |                                        | 加强水          | AND TREPS    |
| ▷ 〓目 问卷调查                               |             | <del>99 项目{</del>            | <del>347 - 1</del> | 调剂金额(含计划)        | 指标可调金额      | +           | <del>上欸金额。 业</del>                     | 勢处室          | 预算单位         |
| ▷景王银行账户                                 |             | 1 机关服务中心服                    | 自動保障経費             | 51.19            |             | 14.60       | 84.60                                  | initian from | 南省体育         |
| ▷ 〓用款计划                                 |             |                              |                    |                  |             |             |                                        |              |              |
| ▲ こ支付管理                                 | -           |                              |                    |                  |             |             |                                        |              |              |
|                                         | Ŕ           | 急计                           |                    | 51.19            |             | 14.60       | 84.60                                  |              |              |
| ◎ 支付申请录入                                |             |                              |                    |                  |             |             |                                        |              |              |
| ▶ 書 授权支付凭证(电子)                          | 调入指标        | 2 70                         | 主过冬指兵              | 则可进行调到           |             |             |                                        |              |              |
| ▶ ₩ ₩ ₩ ₩ ₩ ₩ ₩ ₩ ₩ ₩ ₩ ₩ ₩ ₩ ₩ ₩ ₩ ₩ ₩ |             | 2XX                          | 山とホ旧小              | *政府经济分类          | *调入全额。      | 星杰用于政       | · 研采 业务协定                              | TĀE          | 操作           |
| ▶₩₩₩₩₩₩₩₩₩₩₩₩₩₩₩₩₩₩₩₩₩₩₩₩₩₩₩₩₩₩₩₩₩₩₩₩₩  | 0           | 1 机关服务中心质                    | ·勤保障经费 5           | 0101 工资奖金津补贴     |             | 0.00 否      |                                        | 002001       | •            |
| ▶ 言政府采购管理                               |             |                              |                    |                  |             |             |                                        | 1000000000   |              |
| ▲ こ 直接支付入账通知书                           | -           |                              |                    |                  |             |             |                                        |              |              |
| ◎ 直接支付入账通知书                             | Ŕ           | ài <del>t</del>              |                    |                  |             | 0.00        |                                        |              |              |
| ▲ 支付业务查询                                |             |                              |                    |                  |             |             |                                        |              |              |

**第四步:**选择【待审核】选项卡,选择相应需要审核的指标,点击【审核】 按钮,则指标调剂成功,如下图所示。

| 首页 单位发起的单    |              |                |         | 2021年 河  | 南省本级 消息                                                                                                    | · 🖂 🕹      |
|--------------|--------------|----------------|---------|----------|----------------------------------------------------------------------------------------------------|------------|
| 待审核 已建接点     | 回 補审核        |                |         | 4.点击【审核】 |                                                                                                    |            |
|              |              |                |         | 市城 退回    | 10000 1000000 | 二 、 二 高級書向 |
|              | list-ak m    | Intel A day of | 211     |          |                                                                                                    |            |
| 山和桂大之        | 指标义号         | 指标主訳♀          | 录入人     | 录入时间♀    | 退回原因                                                                                                    | 操作         |
|              |              |                |         |          |                                                                                                    |            |
|              | -            | 2 14 1 /+ ++++ | A611-1- |          |                                                                                                    |            |
| <u> </u>     |              | 3.选中待申核        | 的指标     |          |                                                                                                    |            |
|              | * 44         |                |         |          |                                                                                                    |            |
| 业 自你, 响介! 甲作 | <b>炎</b> [又] |                |         |          |                                                                                                    |            |
|              |              |                |         | 1 1      |                                                                                                    |            |
| Bit          |              | C              | 0.00    |          |                                                                                                    |            |
| 20 - 14 4 3  | 10 共0页 ト N 〇 |                |         |          |                                                                                                    | 显示0到0,共0记录 |
| 指标层次         | 录入金額章        | 项目名称           | 预算单位    | 指标文号     | 支出功能分类                                                                                                    | 转移支出       |
|              |              |                |         |          |                                                                                                    |            |
|              |              | ゴ              | 13 3    |          | T 文 40232899 2011 32                                                                                                    | T 3 単位次記録9 |

第二种情况:政府采购指标调整为非政府采购指标。

**第一步**: 登录预算综合管理系统的单位经办岗,选择【指标调剂】菜单, 点击【政采指标调剂】选项,点击【政采指标调剂-单位经办】,选择【录入】选 项卡进入操作界面,点击【调出指标】按钮,选择需要变更的政府采购计划,修 改调入金额并将政府采购改为非政府采购,修改后点击【送审】按钮。

| 河南省预算管理一体化系                                                                                            | 统 首页 👪    | 采指标调      |      |       |      | 2021         | 年 河南省本级 🗍 |                 |
|----------------------------------------------------------------------------------------------------|-----------|-----------|------|-------|------|--------------|-----------|-----------------|
| <ul> <li>         - 指标管理      </li> <li>         - 約(0)(0)(0)(0)(0)(0)(0)(0)(0)(0)(0)(0)(0)(</li></ul> | 待送审 已送审   | 未办结 已办结   |      |       |      |              |           |                 |
| ▲ ● 政采指标调剂                                                                                             |           |           |      |       |      | <b>录入</b> 送审 | 删除 导出     | 单位: 万元 🗸   高级查询 |
| 政采指标调剂·单位经办                                                                                            | ] 🗆 🤫     | 8程状态      | 指标文号 | 指标金额÷ | 录入人  | 暴入时间≑        | 退回原因      | 操作              |
| ▶ 書上年結转指标调剂                                                                                            |           |           |      |       |      |              |           |                 |
| ◎ まこ问卷调查                                                                                               |           |           |      |       |      |              |           |                 |
| ▷ 記银行账户                                                                                                |           |           |      |       |      |              |           |                 |
|                                                                                                    |           |           |      |       |      |              |           |                 |
| > 三电子印鉴                                                                                                |           |           |      |       |      |              |           |                 |
| ▷ また代管专户管理                                                                                             |           |           |      |       |      |              |           |                 |
| ◎書三账户管理                                                                                                |           | 白汁        |      | 0.00  |      |              |           |                 |
|                                                                                                    | 20 - 14 4 | 第 0 共0页 ) | 0    | 0.00  |      |              |           | 显示0到0,共0记录      |
|                                                                                                    | 指标层次      | 录入金额章     | 项目名称 | 预算单位  | 指标文号 | 支出功能分类       | 转移支出功;    | 能分类 政府经济分       |
|                                                                                                    |           |           |      |       |      |              |           |                 |
|                                                                                                    |           |           |      |       |      |              |           |                 |
|                                                                                                    |           |           |      |       |      |              |           |                 |
|                                                                                                    |           |           |      |       |      |              |           |                 |
|                                                                                                    |           |           |      |       |      |              |           |                 |
|                                                                                                    |           |           |      |       |      |              |           |                 |
|                                                                                                    |           |           |      |       |      |              |           |                 |
|                                                                                                    |           |           |      |       |      |              |           |                 |
|                                                                                                    | -         |           |      |       |      |              |           |                 |

**第二步:**登录预算综合管理系统的单位审核岗,选择【指标管理】菜单, 点击【政采指标调剂】,点击【政采指标调剂-单位审核】选择【待审核】选项卡, 选择相应需要审核的指标,点击【审核】按钮,则指标调剂成功。

| 河南省预算管理一体化系<br>> 計项目库                                                                                                    | 先 首页 或采用标调<br>待审核 已调图 未办结 已办结                                                                                                    |                                             | 2021年 河南省                            | 林殿 199 前息図 🔒                    |
|----------------------------------------------------------------------------------------------------|----------------------------------------------------------------------------------------------------|---------------------------------------------|--------------------------------------|---------------------------------|
| <ul> <li>              ・証拠に自身             ・ごの資源             ・ごの資源             ・ごの資源             ・ごの資源             ・ごの資源             ・ごの資源             ・ごの資源             ・ごの資源             ・ごの意味             ・ごの意味             ・             ・ごの意味             ・ごの意味             ・             ・ごの意味             ・             ・</li></ul> |                                                                                                    | 御祭金額 = 第人人                                  | 1996) 1996<br>1976) - 1<br>1976) - 1 | 9出   单位: 万元 ¥   高級直向<br>意識傳統 操作 |
| > ₩日子印鉴<br>> ₩日子印鉴                                                                                                    | - 応计<br>- 20 ▼ H 4 篇 0 州0页 ▶ H 6<br>- 30 ↓ 6 第0 ↓ 6 第1<br>- 30 ↓ 6 第1<br>- 30 ↓ 6 第1<br>- 30 ↓ 6 第1<br>- 30 ↓ 6 第1<br>- 30 ↓ 6 第1<br>- 30 ↓ 7 ↓ 6 第1<br>- 30 ↓ 7 ↓ 7 ↓ 7 ↓ 7 ↓ 7 ↓ 7 ↓ 7 ↓ 7 ↓ 7 ↓ | 0.00           名称         预算单位         期标文号 | 支出功能分类                               | 显示0到0.共v记录<br>转移支出功能分类 政府经济公    |
|                                                                                                    |                                                                                                    |                                             |                                      |                                 |

# 三、预算综合系统政府采购新增功能说明

(一)、调剂政采指标占用数

第一种情况:在做采购支付申请之前需要调整政府经济分类

**第一步:**登陆预算综合管理系统的**单位经办岗**,点击【政府采购管理】菜单, 点击【调剂政采指标占用数-录入】选项,选择【录入】选项卡进入操作界面, 如下图所示。

| ■三指标管理                                   | 采购计 | 划                       | 1998108 20019-19998 |        |      |            |        |       |           |
|------------------------------------------|-----|-------------------------|---------------------|--------|------|------------|--------|-------|-----------|
| ○○○○○○○○○○○○○○○○○○○○○○○○○○○○○○○○○○○○     |     |                         |                     |        |      |            |        | 单位: 万 | 元 🖌   高級重 |
| 三用款计划                                    |     | 采购计划名称                  | 预算单位                | 资金管理处室 | 项目分类 | 预计完成时间 🔅   | 是否进口产品 | 采购计划  | 操作        |
| 三支付管理                                    |     | No. of Concession, Name | 1000                | 飲育事业处  | 服务   | 2021-06-30 |        |       | 下一步       |
| €三授权支付申请                                 |     |                         |                     |        |      |            |        |       |           |
| ₩ 〒 授权支付凭证(电子)                           |     |                         |                     |        |      |            |        |       |           |
| € 授权支付退款(电子)                             |     |                         |                     |        |      |            |        |       |           |
| 王公务卡管理                                   |     |                         |                     |        |      |            |        |       |           |
| €三政府采购管理                                 |     |                         |                     |        |      |            |        |       |           |
| 采购支付申请录入                                 |     |                         |                     |        |      |            |        |       |           |
| 采购计划关联指标                                 |     |                         |                     |        |      |            |        |       |           |
| 第二十四十四十四十四十四十四十四十四十四十四十四十四十四十四十四十四十四十四十四 |     |                         |                     |        |      |            |        |       |           |
| 采购计划重新挂接指标                               |     |                         |                     |        |      |            |        |       |           |
| 采购合同查询                                   |     |                         |                     |        |      |            |        |       |           |
| ■ 采购指标查询                                 |     |                         |                     |        |      |            |        |       |           |
| 调制政采指标占用数-录                              |     |                         |                     |        |      |            |        |       |           |
| 。调制政采指标占用数·单                             |     |                         |                     |        |      |            |        |       |           |
| 金额增加采购调整                                 |     |                         |                     |        |      |            |        |       |           |
| 金额调减采购调整                                 |     |                         |                     |        |      |            |        |       |           |
| ※购占用推送异常管理                               |     |                         |                     |        |      |            |        |       |           |

**第二步:**点击【下一步】按钮,再点击【调剂】按钮,直接可修改调出 指标中的【政府经济分类】、【调入金额】,如下图所示。

| 三指标管理                 | 选择指标 | Ř.   |           |                   |      |              |          |           |         |
|-----------------------|------|------|-----------|-------------------|------|--------------|----------|-----------|---------|
| ■二问卷调查                |      |      |           |                   |      |              |          | 返回        | 单位:万元 🛰 |
| 三用款计划                 |      | 項目名称 | 业务处室      | 预算单位              | 指标文号 | 支出功能分类       | 转移支出功能分类 | 政府经济      | 操作      |
| 支付管理                  | 0    | "资源… | 012 款育事业处 | COLUMN TWO IS NOT | 年初预算 | 2050205 高等教育 |          | 50601 资本性 | 调剂      |
| ▶ ₩ 授权支付申请            |      |      |           |                   |      |              |          |           |         |
| ▶ 書授权支付凭证(电子)         |      |      |           |                   |      |              |          |           |         |
| ▶ 言授权支付退款(电子)         |      |      |           |                   |      |              |          |           |         |
| ▶ ■ 公务卡管理             |      |      |           |                   |      |              |          |           |         |
| ▲ ● 政府采购管理 ◎ 采购支付申请录入 |      |      |           |                   |      |              |          |           |         |
| ■ 采购计划关联指标            |      |      |           |                   |      |              |          |           |         |
| ■ 采购合同解除指标占用          |      |      |           |                   |      |              |          |           |         |
| ◎ 采购计划重新挂接指标          |      |      |           |                   |      |              |          |           |         |
| 采购合同查询                |      |      |           |                   |      |              |          |           |         |
| 采购指标查询                |      |      |           |                   |      |              |          |           |         |
| 调剂政采指标占用数-录           |      |      |           |                   |      |              |          |           |         |
| ③ 调制政采指标占用数-单         |      |      |           |                   |      |              |          |           |         |
| 🔒 金额增加采购调整            |      |      |           |                   |      |              |          |           |         |
| 合额调减采购调整              |      |      |           |                   |      |              |          |           |         |
|                       |      |      |           |                   |      |              |          |           |         |

| 1000050                                                                                                    | 可执行指标调制                                                                                | 剂录入                                                    |                                                       |                                      |                       |                                                                                                    | in the second second second second second second second second second second second second second second second | 暂存 送审 返日                      |
|----------------------------------------------------------------------------------------------------|----------------------------------------------------------------------------------------|--------------------------------------------------------|-------------------------------------------------------|--------------------------------------|-----------------------|----------------------------------------------------------------------------------------------------|----------------------------------------------------------------------------------------------------|-------------------------------|
| 何伝服白                                                                                                    |                                                                                        |                                                        |                                                       |                                      |                       |                                                                                                    |                                                                                                    |                               |
| 10013007                                                                                                    |                                                                                        | * DM1+ 57.40                                           | Bet (r+1                                              | 1015                                 | E.                    | ŧ.                                                                                                    | 28.18.391/+                                                                                                    | 12./m                         |
| 方付弊理                                                                                                    |                                                                                        | N314.42340                                             | PDIT.                                                 | DRDAD                                | -                     | 47A                                                                                                    | 42549014                                                                                                    | 2617                          |
| - 授权支付由法                                                                                                    |                                                                                        |                                                        |                                                       |                                      | 15                    | 江湾                                                                                                    | 上传附件                                                                                                    | •                             |
| -授权支付凭证(由子)                                                                                                    |                                                                                        |                                                        |                                                       |                                      |                       |                                                                                                    |                                                                                                    |                               |
| 三授权支付退款(电子)                                                                                                    |                                                                                        |                                                        |                                                       |                                      |                       |                                                                                                    |                                                                                                    |                               |
| 二公然七管理                                                                                                    |                                                                                        |                                                        |                                                       |                                      |                       |                                                                                                    |                                                                                                    |                               |
| 一政府采购管理                                                                                                    |                                                                                        |                                                        |                                                       |                                      |                       |                                                                                                    |                                                                                                    |                               |
| ◎ 采购支付申请录入                                                                                                    |                                                                                        |                                                        |                                                       |                                      |                       |                                                                                                    |                                                                                                    | <b>单句:</b> 万元、                |
| 9 采购计划关联指标                                                                                                    |                                                                                        |                                                        |                                                       |                                      |                       |                                                                                                    |                                                                                                    | 441 /270                      |
|                                                                                                    | 调出指标:                                                                                  |                                                        |                                                       |                                      |                       |                                                                                                    |                                                                                                    |                               |
| 3.5%」の同時時間の古田                                                                                                    |                                                                                        |                                                        |                                                       |                                      |                       |                                                                                                    |                                                                                                    |                               |
| · 米瑞石町県毎日が占用<br>· 米酸计划重新挂接指标                                                                                                    | □ 序号                                                                                   | 项目名称                                                   | 可用金額⇔                                                 | 业务处室                                 | 预算单位                  | 指标文制                                                                                                    | 预算级                                                                                                    | 次 指标流向级》                      |
| <ul> <li>※ 未知了口戶時時間你占用</li> <li>※ 死购计划重新挂接指标</li> <li>※ 采购合同查询</li> </ul>                                                                                                    | □ #号<br>□ 1                                                                            | 项目名称<br>2020年特色优势学科-"资源                                | 可用金额 \$<br>103.90                                     | 业务处室<br>012 教育事业处                    | 预算单位                  | 指标文                                                                                                    | · 预算级:<br>1 2 新5                                                                                                | 次 指标流向级2<br>及 001本级           |
| <ul> <li>宋购计划重新挂接指标</li> <li>采购计划重新挂接指标</li> <li>采购合同查询</li> <li>采购指标查询</li> </ul>                                                                                                    | □ 序号<br>□ 1                                                                            | 项目名称<br>2020年特色优势学科-"资源…                               | 可用金额 ≎<br>103.90                                      | 业务处室<br>012 款育事业处                    | 预算单位                  | 指标文章                                                                                                    | <ul> <li>预算级</li> <li>2 留切</li> </ul>                                                                           | 次 指标流向级3<br>及 001 本级          |
| <ul> <li>不吻口问师师用都仍占用</li> <li>采购计划重新挂接指标</li> <li>采购合同查询</li> <li>采购指标查询</li> <li>采购指标查询</li> <li>通知数采指标占用数-录</li> </ul>                                                                                                    | □ 序号<br>□ 1                                                                            | 项目名称<br>2020年特色优势学科- "资源…                              | 可用金额 ≎<br>103.90                                      | 业务处室<br>012 款育事业处                    | 预算单位                  | 指标文句<br>年初预算                                                                                                    | B 预算级<br>II 2 留初                                                                                                | 次 指标流向级2<br>及 001本级           |
| <ul> <li>未%日の無時間が公用</li> <li>采购計划重新挂接指标</li> <li>采购合同查询</li> <li>采购指标查询</li> <li>采购指标查询</li> <li><b>添加政采指标占用数录</b></li> <li>適加政采指标占用数单</li> </ul>                                                                                                    | <ul> <li>序号</li> <li>1</li> <li>总计</li> </ul>                                          | 项目名称<br>2020年特色优势学科-"资源…                               | 可用金额 0 103.90                                         | 业务处室<br>012 款育事业处                    | 预算单位                  | 描标文4<br>年初预算                                                                                                    | B 预算级<br>II 2 165                                                                                               | 次 指标流向级》<br>及 001本级           |
| <ul> <li>************************************</li></ul>                                                                                                    | □ 序号<br>□ 1<br>总计                                                                      | 项目名称<br>2020年特色优势学科-"资源…                               | 可用金额 0 103.90                                         | 业务处室<br>012                          | 預算单位                  | 指标文(<br>年初预算                                                                                                    | 3 预算级<br>2 留场                                                                                                   | 次 描标或向极为<br>致 001 本级          |
| <ul> <li>未%公司の場所目的公用</li> <li>不時公司宣告</li> <li>不均公司 新建設指标</li> <li>不均公司 新建設指标</li> <li>不均公司 新建成子指标 古用数 并</li> <li>通知及采指标 古用数 并</li> <li>金額地以不均称 马用数</li> </ul>                                                                                                    | <ul> <li>序号</li> <li>1</li> <li>总计</li> <li>减入指标:</li> </ul>                           | 项目名称<br>2020年特色优势学科-"资源…                               | 可用金额 0<br>103.90<br>103.90                            | 业务处室<br>012 款育事业处                    | 预算单位                  | 指标文4<br>年初预算                                                                                                    | B 預調級<br>II 2 留初                                                                                                | 次 描标选声级3<br>及 001 本级          |
| <ul> <li>水吸口の時時目的に立用</li> <li>水吸口の時時目的に立用</li> <li>水吸口の時時目的に立用</li> <li>水吸口の時間的</li> <li>水吸口の時間的</li> <li>米吸加加速度</li> <li>場別成果指約占用数単</li> <li>通知成果指約占用数単</li> <li>金額間加果%調整</li> <li>金額間成果%回整</li> <li>金額間成果%回整</li> </ul>                                                                                                    | <ul> <li>序号</li> <li>1</li> <li>总计</li> <li>砚入指标:</li> </ul>                           | 项目名称<br>2020年物色优势学科-"资源…                               | 可用金额 0<br>103.90<br>103.90                            | 业务处室<br>012 飲育事业处                    | 预算单位                  | 指标文句<br>年初预算                                                                                                    | 3 预算级<br>T 2 全石                                                                                                 | 次 指标派的能力<br>8 001本版           |
| <ul> <li>水吸口の時間目的に立用</li> <li>采吸口の時間目的に立用</li> <li>采吸加が可加</li> <li>采吸加が完加</li> <li>細加改采指防占用数-単</li> <li>通加改采指防占用数-単</li> <li>金額間成采加固整</li> <li>金額間成采加調整</li> <li>金額間成采加調整</li> <li>金額間成采加調整</li> <li>承勤局占用推送异常管理</li> <li>公認合されは非常管理</li> </ul>                                                                                                    | <ul> <li>水号</li> <li>1</li> <li>息け</li> <li>職入頒标:</li> <li>序号。</li> </ul>              | 项目名称<br>2020年特色优势学科-*资源<br>项目名称                        | 可用金额。<br>103.90<br>103.90<br>*政府经历分类                  | 业务处置<br>012 款育事业处<br>*個入金额 0         | 报算单位<br>是否用于政府采       | 指标文4<br>年初353<br>业务处室                                                                                                    | 3 预算级<br>2 全级<br>项目分类                                                                                           | 次 指标近向级3<br>2 001本级<br>项目安持端性 |
| 不均率(11)则研究目的公司<br>第一次的十位加新建筑目标。<br>第一次的十位加新建筑目标。<br>第一次的由于一个小学生。<br>第一次的中学生。<br>第一次的中学生。<br>第一次的中学生。<br>第一次的中学生。<br>第一次的中学生。<br>第一次的中学生。<br>第一次的中学生。<br>第二次的中学生。<br>第二次中学生 -<br>第二次中学生 -<br>第二次中学生 -<br>第二次中学生 -<br>第二次中学生 -<br>第二次中学生 -<br>第二次中学生 -<br>第二次中学生 -<br>第二次中学生 -<br>第二次中学生 -<br>第二次中学生 -<br>第二次中学生 -<br>第二次中学生 -<br>第二次中学生 -<br>第二次中学生 -<br>第二次中学生 -<br>第二次中学生 -<br>第二次中一中学生 -<br>第二次中学生 -<br>第二次中学 -<br>第二次中学 -<br>第二次中学 -<br>第二次中学 -<br>第二次中学 -<br>第二次中学 -<br>第二次 | <ul> <li> <i>序</i>号         <ul> <li> <i>序</i>号         </li> <li></li></ul></li></ul> | 改旧名称<br>2020年物色代影学科- "資源…<br>第日名称<br>2020年物色代影学科- "資源… | 可用金额。<br>103.90<br>103.90<br>*政府经济分类<br>50601 资本性支出() | 业务处置<br>012 款育事业处<br>*调入金额 0<br>0,00 | 报算单位<br>是古用于政府采…<br>是 | 指标文<br>年初33<br>年初33<br>年初33<br>年<br>9<br>12<br>8<br>7<br>年<br>9<br>12<br>8<br>7<br>年<br>9<br>2<br>8<br>9<br>1<br>8<br>9<br>1<br>8<br>9<br>1<br>8<br>1<br>8<br>1<br>8<br>1<br>8<br>1<br>8<br>1<br>8 | 時間の<br>第二章<br>第二章<br>第二章<br>第二章<br>第二章<br>第二章<br>第二章<br>第二章<br>第二章<br>第二章                                       | 次 指标近向级3<br>8 001本级<br>项目安排漏性 |

第三步:修改后点击【送审】按钮,如下图所示。

| 指标官理                                                                                                    | 可始经增长到                                                                                                    |                                                    |                                                 |                                                |                                    |                      |                    | 1777-r                                                                                                    | <b>送去</b> 1507            |
|----------------------------------------------------------------------------------------------------|----------------------------------------------------------------------------------------------------|----------------------------------------------------|-------------------------------------------------|------------------------------------------------|------------------------------------|----------------------|--------------------|----------------------------------------------------------------------------------------------------|---------------------------|
| 问卷调查                                                                                                    | Chinotest C MALCA                                                                                                    |                                                    |                                                 |                                                |                                    |                      |                    |                                                                                                    | 25 HH 45 11               |
| 银行账户                                                                                                    |                                                                                                    |                                                    |                                                 |                                                |                                    |                      |                    |                                                                                                    | 1                         |
| 用款计划                                                                                                    |                                                                                                    | * 附件名称                                             |                                                 | 附件预览                                           | L                                  | :传人                  |                    | 选择附件                                                                                                    | 操作 🔿                      |
| 支付管理                                                                                                    |                                                                                                    |                                                    |                                                 |                                                | 18                                 | 红涛                   |                    | 上段路件                                                                                                    | •                         |
| 三授权支付凭证(电子)                                                                                                    |                                                                                                    |                                                    |                                                 |                                                |                                    |                      |                    | /                                                                                                    |                           |
| 三授权支付退款(电子)                                                                                                    |                                                                                                    |                                                    |                                                 |                                                |                                    |                      |                    |                                                                                                    |                           |
| 三公务卡管理                                                                                                    |                                                                                                    |                                                    |                                                 |                                                |                                    |                      |                    | 4                                                                                                    |                           |
| <ul> <li>■政府采购管理</li> <li>■ 采购支付申请录入</li> </ul>                                                                                                    |                                                                                                    |                                                    |                                                 |                                                |                                    |                      |                    |                                                                                                    | 单位:万元 、                   |
| <ul> <li>3 采购计划关联指标</li> <li>3 采购合同解除指标占用</li> </ul>                                                                                                    | 调出指标:                                                                                                    |                                                    |                                                 |                                                |                                    |                      |                    |                                                                                                    |                           |
|                                                                                                    |                                                                                                    |                                                    |                                                 |                                                |                                    |                      |                    |                                                                                                    |                           |
| ▶ 采购计划重新挂接指标                                                                                                    | □ 序号                                                                                                    | 项目名称                                               | 可用金额◎                                           | 业务处室                                           | 预算单位                               | 指标3                  | (号                 | 预算级次                                                                                                    | 指标流向级》                    |
| <ul> <li>         ·        采购计划重新挂接指标         ·         ·        采购合同查询         ·         ·         ·</li></ul>                                                                                            | □ 序号<br>□ 1                                                                                                    | 项目名称<br>2020年特色优势学科-"资源…                           | 可用金额 ≎<br>103.                                  | 业务处室<br>90 012 教育事业处                           | 预算单位<br>115201 郑州大                 | 指标3<br>学 年初5         | (8)<br>1 <b>11</b> | 预算级次<br>2 省级                                                                                                    | 指标流向级3<br>001 本级          |
| <ul> <li>采购计划重新挂接指标</li> <li>采购合同查询</li> <li>采购指标查询</li> </ul>                                                                                                    | <ul><li>序号</li><li>1</li></ul>                                                                                                    | 项目名称<br>2020年特色优势学科-"资源…                           | 可用金额 ≎<br>103.                                  | 业务处室<br>90 012 款育事业处                           | 预算单位<br>115201 郑州大                 | 指标3<br>学 年初3         | 2号<br>5篇           | 预算级次<br>2 曾级                                                                                                    | 指标流向级》<br>001 本级          |
| <ul> <li>采购计划重新挂接指标</li> <li>采购合同查询</li> <li>采购指标查询</li> <li>采购指标查询</li> <li>调制政采指标占用数·录</li> </ul>                                                                                                    | ○ 序号                                                                                                    | 项目名称<br>2020年特色优势学科-"资源…                           | 可用金额 ≎<br>103.                                  | 业务处塞<br>90 012 款育事业处                           | 预算单位<br>115201 郑州大                 | 指标3<br>学 年初五         | 28<br>1            | 预算级次<br>2 留级                                                                                                    | 指标流向级3<br>001 本级          |
| <ul> <li>采购计划重新挂接指标</li> <li>采购合同查询</li> <li>采购指标查询</li> <li>采购指标查询</li> <li>调制改采指标占用数-录</li> <li>调制政采指标占用数-单</li> </ul>                                                                                   | <ul> <li>序号</li> <li>1</li> <li>急け</li> </ul>                                                                                                    | 项目名称<br>2020年特色优势学科-"资源…                           | 可用金额 ≎<br>103.<br>103.                          | 业务处室<br>90 012 教育事业处<br>90                     | 预算单位<br>115201 郑州大                 | 指标3<br>学 年初近         | 28<br>5 <b>2</b>   | 预算吸次<br>2 留级                                                                                                    | 指标流向级3<br>001 本级          |
| <ul> <li>牙勢计划重新挂装指标</li> <li>开购台向面询</li> <li>开购指标面询</li> <li>开购指标面询</li> <li>通知或采指标占用数录</li> <li>通知或采指标占用数单</li> <li>金额增加采购调整</li> <li>金额端成采购调整</li> </ul>                                                 | 序号       1       息け       電入描标:                                                                                                    | 项目名称<br>2020年特色优势学科-"资源…                           | 可用金额。<br>103.<br>103.                           | 业务处差<br>90 012 新肖事业处<br>90                     | 预算单位<br>115201 郑州大                 | 操行3<br>学 年初5         | 28                 | 预算级次<br>2 留级                                                                                                    | 指标选向级3<br>001 本級          |
| <ul> <li>宋勤计划重新挂换指标</li> <li>宋勤合同查询</li> <li>宋勤治标查询</li> <li>·<b>邓</b>勒达宋指标占用数·录</li> <li>·<b>尚</b>利达宋指标占用数·单</li> <li>·金额增加采购调整</li> <li>·金额增加采购调整</li> <li>·金额增加采购调整</li> <li>·采购占用推送异常管理</li> </ul>     | <ul> <li>序号</li> <li>月</li> <li>月</li> <li>息け</li> <li>電入描标:</li> <li>序号。</li> </ul>                                                                                                    | 项目名称<br>2020年特色优势学科-"资源…<br>项目名称                   | 可用金额。<br>103.<br>103.<br>*政府经济分美                | 业务处置<br>90 012 款育事业处<br>90 *砚入会题 ::            | 预算单位<br>115201 郑州大<br>是否用于政府采      | 描标3<br>学 年初五<br>业务处室 | 2号<br>5篇<br>项目分:   | <ul> <li>預算吸次</li> <li>2 質吸</li> <li>2 質吸</li> <li></li> <li><td>指标选向级3<br/>001 本级<br/>3安排漏性</td></li></ul> | 指标选向级3<br>001 本级<br>3安排漏性 |
| <ul> <li>采助计划重新经转排标。</li> <li>采助合何查询。</li> <li>采助给所查询。</li> <li>采助法形式自动。</li> <li>采购达采用标式用数、第</li> <li>金额管加采购调整。</li> <li>金额管加采购调整。</li> <li>采购达引用推送异常管理。</li> <li>采购达引中清管理。</li> <li>采购达引中清管理。</li> </ul> | <ul> <li>序号</li> <li>月</li> <li>201</li> <li>(2)1</li> <li>(2)1</li></ul> | 范目名称<br>2020年時色优势学科-"流景<br>项目名称<br>2020年時色优势学科-"流景 | 可用金额。<br>103.<br>103.<br>103.<br>50601 贾本性支出(一) | 业务改革<br>90 012 款得事业处<br>90<br>"很入金额 0<br>12.00 | 孩算单位<br>115201 郑州大<br>是否用于政府采<br>是 |                      | 2号                 | · 预算极次<br>2 留极<br>关 项E<br>概专项支出                                                                                                    | 指标范向级3<br>001 本級<br>1交排屬性 |

**第四步:**登录审核岗,选择【待审核】选项卡,选择相应需要审核的指标, 点击【审核】按钮,则指标调剂成功。

(二)、金额增加采购调整

流程说明:前期规划的采购计划-本年预算金额需要调增,可使用以 下功能进行操作。

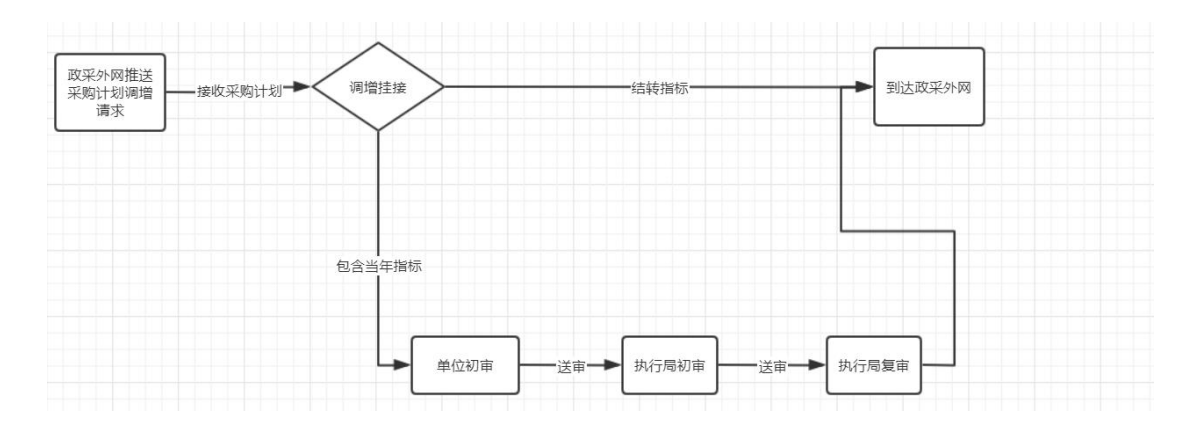

**第一步:**登陆预算综合管理系统的**单位经办岗**,点击【政府采购管理】菜单, 点击【金额增加采购调整】选项,选择外网推送的采购计划,点击确认,进入挂 接指标界面,如下图所示。

| 河南省预算管理一体化系统         | 首页 全級增加采购    | 采购计划关联       |          |        |       |         |       | 河南南中级  | ne ne        |      |
|----------------------|--------------|--------------|----------|--------|-------|---------|-------|--------|--------------|------|
| > ■三根行账户             | 待确认 待送审 已送罪  | 市 被退回 已确认 全部 |          |        |       |         |       |        |              |      |
| ▲ 第三用款计划             |              |              |          |        |       |         |       | three  | 二日の市内        | 84   |
| > 言用款计划-单位           |              |              |          |        |       |         |       | Nobil  | IND-DATE IND | 1714 |
| > 訂用款计划图域            | □ 序号: 变更后本年预 | 算 变更前本年预算    | 采购计划名称 0 | 采购内容 🗅 | 项目分类⇔ | 资金管理处室: | 备案时间♀ | 计划总金额: | 集中支付金额。      | 操作   |
| > こ 額度入財通知书          |              |              |          |        |       |         |       |        |              |      |
| ▲ 三支付管理<br>> 三授权支付由语 |              |              |          |        |       |         |       |        |              |      |
| > 王授权支付凭证(由子)        |              |              |          |        |       |         |       |        |              |      |
| > 王授权支付退款(电子)        |              |              |          |        |       |         |       |        |              |      |
| > ■三公务卡管理            |              |              |          |        |       |         |       |        |              |      |
| ▲ こ 政府采购管理           |              |              |          |        |       |         |       |        |              |      |
| ● 采购支付申请录入           |              |              |          |        |       |         |       |        |              |      |
| 采购计划关联指标             |              |              |          |        |       |         |       |        |              |      |
| 深购合同解除指标占用           |              |              |          |        |       |         |       |        |              |      |
| 采购计划重新挂接指标           |              |              |          |        |       |         |       |        |              |      |
| ※ 采购合同查询             |              |              |          |        |       |         |       |        |              |      |
| ※购指标查询               |              |              |          |        |       |         |       |        |              |      |
| > 调制政采指标占用数-录        |              |              |          |        |       |         |       |        |              |      |
| · 调剂取采指标占用数-单        |              |              |          |        |       |         |       |        |              |      |
| 金额增加采购调整             |              |              |          |        |       |         |       |        |              |      |
| 🔒 金额周减采购调整           |              |              |          |        |       |         |       |        |              |      |
| ◎ 采购占用推送异常管理         |              |              |          |        |       |         |       |        |              |      |
| 🔒 采购支付申请管理           |              |              |          |        |       |         |       |        |              |      |
| 2 追减确认               |              |              |          |        |       |         |       |        |              |      |

**第二步:**点击【确认】按钮,跳转挂接界面,调整各指标的本次占用金额, 使指标信息中的各指标本次占用金额总和与采购计划信息中本年预算金额相等, 保存并送审。

**第三步:**登录审核岗,在【支付管理】—【政府采购管理】—【采购计 划挂接指标审核】中【待审核】选项卡,选择经办岗送审的数据,点击【审核】 按钮,则采购计划金额调整成功。

(三)、金额调减采购调整

流程说明:前期规划的采购计划-本年预算金额需要减少,可使用以 下功能进行操作。

| ● 采购计划调减 ● 接收外网请求 ● 调减计划挂接 ● 送审 ● 送审 ● 半购计划连接   送审 ● 送审 ● 送审 ● 到达政采外网 | ○ 采购计划调减 | 送<br>减 ♀━━接收外网请求・ | ▶ 调减计划挂接 — | 送审 | → 采购计划挂接<br>指标审核 | 送审 | → 到达政采外网 |
|-----------------------------------------------------------------------|----------|-------------------|------------|----|------------------|----|----------|
|-----------------------------------------------------------------------|----------|-------------------|------------|----|------------------|----|----------|

**第一步:**登陆预算综合管理系统的**单位经办岗**,点击【政府采购管理】菜单, 点击【金额调减采购调整】选项,选择外网推送的采购计划,点击确认,进入挂 接指标界面,如下图所示。

| 河南省预算管理一体化系统                                              | 首页 金融网络等  | 朝           |       |                 |       |         |       | 2021年 河南省本級 | me <b>x</b> |    |
|-----------------------------------------------------------|-----------|-------------|-------|-----------------|-------|---------|-------|-------------|-------------|----|
| ▶ ■= 報行账户                                                 | 待确认 待送审 E | 3送审 被退回 已确认 | 全部    |                 |       |         |       |             |             |    |
| < 三用数计划                                                   |           |             |       |                 |       |         |       |             |             |    |
| > 三用款计划-单位                                                |           |             |       |                 |       |         |       | 刷新          | 高级查询        | 导出 |
| > 🎫 用款计划调减                                                | □ 序号 0    | 采购计划名称 🛛    | 晉寅时间◎ | 使用本年预算金 本年预算追减金 | 发起时间。 | 追减后本年预算 | 采购内容◎ | 項目分类◎       | 资金管理处室。     | 操作 |
| ▶ 🎦 额度入账通知书                                               |           |             |       |                 |       |         |       |             |             |    |
| ▲ こ支付管理                                                   |           |             |       |                 |       |         |       |             |             |    |
| ◎ ₩ 授权支付申请                                                |           |             |       |                 |       |         |       |             |             |    |
| ▷ ➡ 授权支付凭证(电子)                                            |           |             |       |                 |       |         |       |             |             |    |
| ▷ 言授权支付退款(电子)                                             |           |             |       |                 |       |         |       |             |             |    |
| ▷ ₩ 公务卡管理                                                 |           |             |       |                 |       |         |       |             |             |    |
| ▲ こ 政府采购管理                                                |           |             |       |                 |       |         |       |             |             |    |
| 采购支付申请录入                                                  |           |             |       |                 |       |         |       |             |             |    |
| ◎ 采购计划关联指标                                                |           |             |       |                 |       |         |       |             |             |    |
| 采购合同解除指标占用                                                |           |             |       |                 |       |         |       |             |             |    |
| 采购计划重新挂接指标                                                |           |             |       |                 |       |         |       |             |             |    |
| ◎ 米肉台同盒词                                                  |           |             |       |                 |       |         |       |             |             |    |
| ※ 米別指标置询                                                  |           |             |       |                 |       |         |       |             |             |    |
|                                                           |           |             |       |                 |       |         |       |             |             |    |
| <ul> <li>         · · · · · · · · · · · · · · ·</li></ul> |           |             |       |                 |       |         |       |             |             |    |
|                                                           |           |             |       |                 |       |         |       |             |             |    |
| 2 変態と田地洋島堂管理                                              |           |             |       |                 |       |         |       |             |             |    |
| ● 采购支付申请管理                                                |           |             |       |                 |       |         |       |             |             |    |
| ◎ 追减确认                                                    |           |             |       |                 |       |         |       |             |             |    |
| ◎ 言直接支付入账通知书                                              |           |             |       |                 |       |         |       |             |             |    |

**第二步:**点击【确认】按钮,跳转挂接界面,调整各指标的本次占用金额, 使各指标本次占用金额总和与采购计划信息中本年预算金额相等,保存并送审。

<u>注:如果已用某一个指标支付过一部分金额,那么调整本次占用金额已使用过改</u> 指标支付的本次占用金额必须要大于等于已支付金额,否则无法进行挂接

**第三步:**登录单位审核岗,点击【政府采购管理】菜单,点击【采购计划 挂接指标审核】选项,选择经办岗送审的数据,点击审核,数据推送至政采外网, 如下图所示。

20

| 河南省预算管理一体化系统    | 充 首页  | 采购计划   | 挂接 采购指     | 标查询 支付申请   | 阿核           |       |                     |               | 202           | 1年 河南省本         | 级 (1000)          | 消息🖂         | 4             |
|-----------------|-------|--------|------------|------------|--------------|-------|---------------------|---------------|---------------|-----------------|-------------------|-------------|---------------|
| ▶₩三项目库          | » 待审核 | 已审核    | 已退回 全部     |            |              |       |                     |               |               |                 |                   |             |               |
| ▷ ♥ ■ 基础信息库     |       |        |            |            |              |       |                     |               |               | _               |                   |             |               |
| ▷ 〓 预算编审        |       |        |            |            |              |       |                     |               |               | 刷               | 新 高级              | 查询          | 导出            |
| ▷景三绩效管理         | -     |        | 177(06)) 1 | bilder cha | Milh fre the | TEDAN | Mer A. BBTTE Market | Arabinal D a  | LDIMA A 48 -  | D476/2 A A #5 + | 10 40 March 0.405 | 10.7        | -             |
| ▷景王指标管理         | 1 13- | 2 · /  | 米灼订        | 和西桥平       | 甲位西称。        | 则日为实。 | 页击官理处单 -            | 周紫时间。         | 计划总击到。        | 別以向王王朝。         | 日有页玉玉砚            | INTE        |               |
| ▷ 🎦 用款计划        |       | 1      | 20204      | F度中外文数据库采购 | (10000000    | 服务    | 教育事业处               | 2021-03-29-16 | 20,000,000.00 | 20,000,000.00   |                   | 审核 ii       | EO            |
| ▲ こ支付管理         |       |        |            |            |              |       |                     |               |               |                 |                   |             |               |
| ▶ こ授权支付申请       |       |        |            |            |              |       |                     |               |               |                 |                   |             |               |
| ▶ こ授权支付凭证(电子)   |       |        |            |            |              |       |                     |               |               |                 |                   |             |               |
| ▶ ₩ 〒授权支付退款(电子) |       |        |            |            |              |       |                     |               |               |                 |                   |             |               |
| ▲ こ政府采购管理       |       |        |            |            |              |       |                     |               |               |                 |                   |             |               |
| ◎ 采购计划挂接指标审核    |       |        |            |            |              |       |                     |               |               |                 |                   |             |               |
| ◎ 采购合同查询        |       |        |            |            |              |       |                     |               |               |                 |                   |             |               |
| 采购指标查询          |       |        |            |            |              |       |                     |               |               |                 |                   |             |               |
| 调剂政采指标占用数-单位    |       |        |            |            |              |       |                     |               |               |                 |                   |             |               |
| ▶言直接支付入账通知书     |       |        |            |            |              |       |                     |               |               |                 |                   |             |               |
| ◎こ支付业务查询        |       |        |            |            |              |       |                     |               |               |                 |                   |             |               |
| ▷景三电子印鉴         |       |        |            |            |              |       |                     |               |               |                 |                   |             |               |
| ▷ 〓 日代管专户管理     |       |        |            |            |              |       |                     |               |               |                 |                   |             |               |
|                 |       |        |            |            |              |       |                     |               |               |                 |                   |             |               |
|                 |       |        |            |            |              |       |                     |               |               |                 |                   |             |               |
|                 | 50 -  | 14 4 4 | *1 m #11   | N N O      |              |       |                     |               |               |                 | ÷<br>انتا         | 中原宗1 - 1名记录 | #1条记录         |
|                 | 50 🗸  |        | 8 . 贝 共10  |            |              |       |                     |               |               |                 | 38                | 1至小1-1余ピ梁   | <b>共1余</b> 论录 |

(四)、追减确认

流程说明:前期规划的采购计划-本年预算金额需要减少(不能进行全额追减),可使用以下功能进行操作。

| 政采外网推送<br>亚购计划追减 |           | 迫减计划挂控         | 送审 | - | 采购计划挂接 | 送市 | 到于政立外网      |
|------------------|-----------|----------------|----|---|--------|----|-------------|
| 请求               | 194271四间水 | 1E/9601 A01218 | 区中 | - | 指标审核   | 运中 | - IJAKK TIM |

**第一步:**登陆预算综合管理系统的**单位经办岗**,点击【政府采购管理】菜单, 点击【金额调减采购调整】选项,选择外网推送的采购计划,点击确认,进入挂 接指标界面,如下图所示。

| 河南省预算管理一体化系统                                                                                                    | 10 <u>200</u> | 成采购       |        |       |                 |        |         |       | 2021年 | 河南省本级  | me <b>x</b> |    |
|----------------------------------------------------------------------------------------------------|---------------|-----------|--------|-------|-----------------|--------|---------|-------|-------|--------|-------------|----|
| <ul> <li>○ ○ ○ ○ ○ ○ ○ ○ ○ ○ ○ ○ ○ ○ ○ ○ ○ ○ ○</li></ul>                                                                                                    | 待确认待送审        | 已送审 被退回 i | 3确认 全部 |       |                 |        |         |       |       |        |             |    |
| ▲ 第三用款计划<br>> 第三用款计划-单位                                                                                                    |               |           |        |       |                 |        |         |       |       | 18897  | 高级查询        | 导出 |
| ▷ 第三用款计划调减▷ 第三额度入账通知书                                                                                                    | □ 序号≎         | 采购计划名程    | \$7.≑  | 餐業时间≎ | 使用本年预算金 本年预算追减金 | 发起时间\$ | 追减后本年预算 | 采购内容⇔ |       | 項目分类 ≑ | 资金管理处室○     | 操作 |
| <ul> <li> <ul> <li>安欠力市場</li> <li>安欠力市場</li> <li>安欠力和(第一)</li> <li>安欠力相助(中子)</li> <li>シニムタイセ型</li> <li>アの大力中満天人</li> <li>アの大力中満天人</li> <li>アの大力中満天人</li> <li>アの大力中満天人</li> <li>アの大力中満天人</li> <li>アの大力中満天人</li> <li>アの大力中満天人</li> <li>アの大力中満天人</li> <li>アの大力中満天人</li> <li>アの大力中満天人</li> <li>アの大力中満天人</li> <li>安安和中本人</li> <li>安安和本学の地帯</li> <li>アの大力中満年間</li> </ul> </li> </ul> |               |           |        |       |                 |        |         |       |       |        |             |    |
| > 三直接支付入账通知书                                                                                                    |               |           |        |       |                 |        |         |       |       |        |             |    |

第二步:点击【确认】按钮,跳转挂接界面,调整各指标的本次占用金额,

使各指标本次占用金额总和与采购计划信息中本年预算金额相等,保存并送审。

**第三步:**登录单位审核岗,点击【政府采购管理】菜单,点击【采购计划 挂接指标审核】选项,选择经办岗送审的数据,点击审核,数据推送至政采外网, 如下图所示。

| 河南省预算管理一体化系统  | fi 1 | 页    | 采购计划 | 朋主接 | 采购指标查询          | 支付申请明  | 聝              |       |          |                | 202           | 11年 河南省本         | 42 The second | 消息区        | 2     |
|---------------|------|------|------|-----|-----------------|--------|----------------|-------|----------|----------------|---------------|------------------|---------------|------------|-------|
| ▷ こ项目库 :      | » 🚌  | 南核   | 已审核  | 已退回 | 全部              |        |                |       |          |                |               |                  |               |            |       |
| ▷ ₩ 基础信息库     | Ë    | 1.10 |      |     |                 |        |                |       |          |                |               |                  |               |            |       |
| ▷ 書: 预算编审     |      | 1    |      |     |                 |        |                |       |          |                |               | 刷                | い 高级          | 查询         | 导出    |
| ▷ ♥= 绩效管理     |      | -    |      |     | With Links of a |        | 00.10x17.50x + |       | 法合体研究社会主 | Ar stro-Hill + | 山村内本語。        | 0+3/0/m A A #F + | 白白油油合合杯       | 19./4      |       |
| ▷景三指标管理       | -    | he   |      |     | 术为日初百称。         | S      | 甲亚伯尔。          | 项日力关于 | 页本昌珪灯单。  | 用速印门向一         | 口如欧金融。        | 別以四本並留。          | 日有页重重积        | 1981 6     |       |
| ▷ 第三用款计划      |      | 1    |      |     | ;2020年度中外:      | 文数据库采购 | (Second        | 服务    | 教育事业处    | 2021-03-29-16  | 20,000,000.00 | 20,000,000.00    |               | ▶ 审核 〕     | 20    |
| ▲ こ支付管理       | -    |      |      |     |                 |        |                |       |          |                |               |                  |               |            |       |
| ▶ こ授权支付申请     |      |      |      |     |                 |        |                |       |          |                |               |                  |               |            |       |
| ▷ こ授权支付凭证(电子) |      |      |      |     |                 |        |                |       |          |                |               |                  |               |            |       |
| ▷ 〒授权支付退款(电子) |      |      |      |     |                 |        |                |       |          |                |               |                  |               |            |       |
| ▲ ₩ 三政府采购管理   |      |      |      |     |                 |        |                |       |          |                |               |                  |               |            |       |
| ◎ 采购计划挂接指标审核  |      |      |      |     |                 |        |                |       |          |                |               |                  |               |            |       |
| ◎ 采购合同查询      |      |      |      |     |                 |        |                |       |          |                |               |                  |               |            |       |
| ◎ 采购指标查询      |      |      |      |     |                 |        |                |       |          |                |               |                  |               |            |       |
| 调剂政采指标占用数-单位  |      |      |      |     |                 |        |                |       |          |                |               |                  |               |            |       |
| ▷是直接支付入账通知书   |      |      |      |     |                 |        |                |       |          |                |               |                  |               |            |       |
| ▶号支付业务查询      |      |      |      |     |                 |        |                |       |          |                |               |                  |               |            |       |
| ▷ 〓目中印鉴       |      |      |      |     |                 |        |                |       |          |                |               |                  |               |            |       |
| ▷ 第三代管专户管理    |      |      |      |     |                 |        |                |       |          |                |               |                  |               |            |       |
|               |      |      |      |     |                 |        |                |       |          |                |               |                  |               |            |       |
|               |      |      |      |     |                 |        |                |       |          |                |               |                  |               |            |       |
|               | 4    |      | 14 4 | w 1 | m #11m b 1      | 0      |                |       |          |                |               |                  | ÷             | 原示1 - 1名记录 | ±1年1月 |

(五)、用款计划-政府采购用款计划-用款计划单位初审 业务说明:该模块适用于单位挂接指标时,所选择的是当年的指标, 会生成一条用款计划,需单位审核岗进行审核、执行局终审即可

| 河南省预算管理一体化系统                                         | 首页    | 用款计划单位 | 2     |        |         |                 |                                       |              |               |              |                            | 20      | 21年 河南南本级 |        | me    | - |
|------------------------------------------------------|-------|--------|-------|--------|---------|-----------------|---------------------------------------|--------------|---------------|--------------|----------------------------|---------|-----------|--------|-------|---|
| <ul> <li>&gt; こ基础信息库管理</li> <li>&gt; こ项目库</li> </ul> | 待审核 已 | 日東核 已; | 退回 被退 | 回 全部   |         |                 |                                       |              |               |              |                            |         |           |        |       |   |
| > こ 预算编审                                             |       |        |       |        |         |                 |                                       |              |               |              |                            | 批量审核    | 批量退回      | 刷新     | 高级查询  | 0 |
| > 【: 绩效管理                                            | 0.00  |        |       |        | 100.000 | an on one TTL + | 44 44 CT 14 -                         |              | 4.18 (198) -  |              | and a second second second | WOM NOT | -         |        | 17.14 |   |
| > ==指标管理                                             | 1 194 | 94     | ₩÷    | 當你主欢击到 | 加速      | 101177294240 ÷  | · · · · · · · · · · · · · · · · · · · | 40.24 T St - | 10139(1116) ÷ | 支10月509660 平 | 211月36年                    | 因至正的制动。 | 兩里時間 ~    | 审视端开 = | TRE   |   |
| ▲ こ用款计划                                              |       |        |       |        |         |                 |                                       |              |               |              |                            |         |           |        |       |   |
|                                                      |       |        |       |        |         |                 |                                       |              |               |              |                            |         |           |        |       |   |
| > 三額度入账通知书                                           |       |        |       |        |         |                 |                                       |              |               |              |                            |         |           |        |       |   |
| • 三政府采购用款计划                                          |       |        |       |        |         |                 |                                       |              |               |              |                            |         |           |        |       |   |
| ■ 用款计划单位初审                                           |       |        |       |        |         |                 |                                       |              |               |              |                            |         |           |        |       |   |
| ▲ 三支付管理                                              |       |        |       |        |         |                 |                                       |              |               |              |                            |         |           |        |       |   |
| ▶書授权支付申请                                             |       |        |       |        |         |                 |                                       |              |               |              |                            |         |           |        |       |   |
| > 三授权支付凭证(电子)                                        |       |        |       |        |         |                 |                                       |              |               |              |                            |         |           |        |       |   |
| ⇒ 〒授权支付退款(电子)                                        |       |        |       |        |         |                 |                                       |              |               |              |                            |         |           |        |       |   |
| > 1 政府采购管理                                           |       |        |       |        |         |                 |                                       |              |               |              |                            |         |           |        |       |   |
| > 記直接支付入账通知书                                         |       |        |       |        |         |                 |                                       |              |               |              |                            |         |           |        |       |   |
| > 1000000000000000000000000000000000000              |       |        |       |        |         |                 |                                       |              |               |              |                            |         |           |        |       |   |
| ▶ 【三电子印鉴                                             |       |        |       |        |         |                 |                                       |              |               |              |                            |         |           |        |       |   |
| ▶□研发工资                                               |       |        |       |        |         |                 |                                       |              |               |              |                            |         |           |        |       |   |
| ▶ 言工资报表                                              |       |        |       |        |         |                 |                                       |              |               |              |                            |         |           |        |       |   |
| > こ代管专户管理                                            |       |        |       |        |         |                 |                                       |              |               |              |                            |         |           |        |       |   |
|                                                      |       |        |       |        |         |                 |                                       |              |               |              |                            |         |           |        |       |   |

## (六)、采购支付退回,撤销用款计划

采购支付失败,需要退回到政府采购网修改支付信息。当支付申请退回到【采 购支付申请管理】中,可通过【采购支付申请录入】-【已确认】页签,找到该 笔支付申请信息,点击撤销按钮。将政采支付申请信息撤回到【待确认】页签中,然后点击退回,将信息退回到采购网修改支付信息。

| 河南省预算管理一体化系统 首页   | 采购支付申请  |           |       |       |       |       |        |         |         | 2022年    | 河南省本级         | 讨病激励。                                                                                                    | но🖂 🔒            |
|-------------------|---------|-----------|-------|-------|-------|-------|--------|---------|---------|----------|---------------|----------------------------------------------------------------------------------------------------|------------------|
| ▶ ■ 单位零余额支付凭证(纸质) | 》待确认 待边 | 市 已送审 已發  | 认 被退回 | 全部    |       |       |        |         |         |          |               |                                                                                                    |                  |
| ▷ ॖ 财政零余额支付凭证(电子) |         |           |       |       |       |       |        |         |         |          |               | and the second second sec | 20100            |
| > こ財政零余額支付退款(电子)  |         |           |       |       |       |       |        |         |         |          | 944           | 周期                                                                                                    | 间极量词             |
| ▷ 言单位零余额支付退款(电子)  | □ 序号 0  | 采购计划名称。   | 合同编号。 | 合同名称◎ | 单位编码。 | 单位名称◎ | 申请金额 0 | 采购支付申请日 | 收款人户名 🛛 | 枚款人账号 0  | 2款人开户行。       | 支付捕到                                                                                                    | 操作               |
| > ┋ 公务卡管理         |         |           |       |       |       |       |        |         |         |          |               |                                                                                                    |                  |
| ▲ ➡ 政府采购管理        |         |           |       |       |       |       |        |         |         |          |               |                                                                                                    |                  |
| 采购支付申请最入          |         |           |       |       |       |       |        |         |         |          |               |                                                                                                    |                  |
| ◎ 采购计划关联指标        |         |           |       |       |       |       |        |         |         |          |               |                                                                                                    |                  |
| 采购合同解除指标占用        |         |           |       |       |       |       |        |         |         |          |               |                                                                                                    |                  |
| ● 采购计划重新挂接指标      |         |           |       |       |       |       |        |         |         |          |               |                                                                                                    |                  |
| ◎ 采购计划挂接指标审核      |         |           |       |       |       |       |        |         |         |          |               |                                                                                                    |                  |
| 采购合同查询            |         |           |       |       |       |       |        |         |         |          |               |                                                                                                    |                  |
| ③ 采购指标查询          |         |           |       |       |       |       |        |         |         |          |               |                                                                                                    |                  |
| ◎ 调剂政采指标占用数-最入    |         |           |       |       |       |       |        |         |         |          |               |                                                                                                    |                  |
| ·> 调剂政采指标占用数-单位经办 |         |           |       |       |       |       |        |         |         |          |               |                                                                                                    |                  |
| · 调剂政采指标占用数-单位审核  |         |           |       |       |       |       |        |         |         |          |               |                                                                                                    |                  |
| · 调剂政采指标占用数-处室经办  |         |           |       |       |       |       |        |         |         |          |               |                                                                                                    |                  |
| · 调剂政采指标占用数-处室审核  |         |           |       |       |       |       |        |         |         |          |               |                                                                                                    |                  |
| · 调剂政采指标占用数-预算局   |         |           |       |       |       |       |        |         |         |          |               |                                                                                                    |                  |
| 金額增加采购调整          |         |           |       |       |       |       |        |         |         |          |               |                                                                                                    |                  |
| 金額调減采购调整          |         |           |       |       |       |       |        |         |         |          |               |                                                                                                    |                  |
| ◎ 采购占用推送异常管理      |         |           |       |       |       |       |        |         |         |          |               |                                                                                                    |                  |
| 采购支付申请管理          |         |           |       |       |       |       |        |         |         |          |               |                                                                                                    |                  |
| 🔒 追减确认            |         |           |       |       |       |       |        |         |         |          |               |                                                                                                    |                  |
| ▷景野政零余額支付入账通知书    |         |           |       |       |       |       |        |         |         |          |               |                                                                                                    |                  |
| > <b>ま</b> Ξ+ti通  |         |           |       |       |       |       |        |         |         |          |               |                                                                                                    |                  |
| > = 支付业务查询        |         |           |       |       |       |       |        |         |         |          |               |                                                                                                    |                  |
| ▷ まま留付款核销         | 50 ¥ K  | 4 第0 页 共0 | а н о |       |       |       |        |         |         | 当前页合计0.0 | 0元,透中行金额合计0.0 | 00元 当前                                                                                                    | 提示0 - 0条记录 共0条记录 |
|                   |         |           |       |       |       |       |        |         |         |          |               | R                                                                                                    | no de ico co     |

## (七)、采购计划重新挂接指标

**第一步:**登陆预算综合管理系统的**单位经办岗**,点击【政府采购管理】菜单, 点击【采购计划重新挂接指标】选项,选择需要重新挂接指标的采购计划,点击 确认,进入挂接指标界面,如下图所示。

| 河南省预算管理一体化系统 首页                    | ā 🛛 | 采购计划重新   |     |               |    |       |        |         |       |        |         | 2022年  | 河南省本级  | 对标题试    | ne <b></b> Ma | -        |
|------------------------------------|-----|----------|-----|---------------|----|-------|--------|---------|-------|--------|---------|--------|--------|---------|---------------|----------|
| ▶ ■ 单位零余额支付凭证(纸质)                  | »   | 待挂接 待送审  | 已送审 | 被退回 已挂接       | 全部 |       |        |         |       |        |         |        |        |         |               |          |
| ▷ こ財政零余額支付凭证(电子)                   |     |          |     |               |    |       |        |         |       |        |         |        |        | -       |               | -        |
| ▷ ➡ 财政攀余额支付退款(电子)                  |     |          |     |               |    |       |        |         |       |        |         |        | 163317 | (10)3   | 2011月         | 柳田       |
| ▷ ま 単位零余額支付退款(电子)                  |     | □ 序号 ≎   |     | 采购计划名称 0      |    | 单位名称: | 项目分类 🕯 | 资金管理处室。 | 备窗时间◎ | 计划总金额。 | 财政资金金额♀ | 白有资金金额 | 本年预算   | elite i | 1             | 操作       |
| ▷ ₩ 公务卡管理                          |     |          |     |               |    |       |        |         |       |        |         |        |        |         |               |          |
| ▲ こ 政府采购管理                         | ι.  |          |     |               |    |       |        |         |       |        |         |        |        |         |               |          |
| ◎ 采购支付申请录入                         |     |          |     |               |    |       |        |         |       |        |         |        |        |         |               |          |
| 采购计划关联指标                           |     |          |     |               |    |       |        |         |       |        |         |        |        |         |               |          |
| 采购合同解除指标占用                         |     |          |     |               |    |       |        |         |       |        |         |        |        |         |               |          |
| ◎ 采购计划重新挂接指标                       |     |          |     |               |    |       |        |         |       |        |         |        |        |         |               |          |
| 采购计划挂接指标审核                         |     |          |     |               |    |       |        |         |       |        |         |        |        |         |               |          |
| 采购合同查询                             |     |          |     |               |    |       |        |         |       |        |         |        |        |         |               |          |
| 采购指标查询                             |     |          |     |               |    |       |        |         |       |        |         |        |        |         |               |          |
| <ul> <li>週刻政采指标占用数-录入</li> </ul>   |     |          |     |               |    |       |        |         |       |        |         |        |        |         |               |          |
| <ul> <li>週別政采指标占用數-单位经办</li> </ul> |     |          |     |               |    |       |        |         |       |        |         |        |        |         |               |          |
| ③ 调剂政采指标占用数-单位审核                   |     |          |     |               |    |       |        |         |       |        |         |        |        |         |               |          |
| ·调剂取采指标占用数-处室经办                    |     |          |     |               |    |       |        |         |       |        |         |        |        |         |               |          |
| · 调剂或采指标占用数-处室审核                   |     |          |     |               |    |       |        |         |       |        |         |        |        |         |               |          |
| · 调剂政采指标占用数-预算局                    |     |          |     |               |    |       |        |         |       |        |         |        |        |         |               |          |
| 金額增加采购调整                           |     |          |     |               |    |       |        |         |       |        |         |        |        |         |               |          |
| 金額網減采购调整                           |     |          |     |               |    |       |        |         |       |        |         |        |        |         |               |          |
| <ul> <li>采购占用推送异常管理</li> </ul>     |     |          |     |               |    |       |        |         |       |        |         |        |        |         |               |          |
| 采购支付申请管理                           |     |          |     |               |    |       |        |         |       |        |         |        |        |         |               |          |
| 追減确认                               |     |          |     |               |    |       |        |         |       |        |         |        |        |         |               |          |
| ▶ こ 财政事余额支付入账通知书                   |     |          |     |               |    |       |        |         |       |        |         |        |        |         |               |          |
| ▷ 言──卡通                            |     |          |     |               |    |       |        |         |       |        |         |        |        |         |               |          |
| ▷ 言 支付业务查询                         |     |          |     |               |    |       |        |         |       |        |         |        |        |         |               |          |
| > こ暂付款核销                           |     | 50 🗸 🖌 4 | 第0页 | · 共0页 · H · O |    |       |        |         |       |        |         |        |        | =       | 前显示0 - 0条     | 通费 共0条记录 |
|                                    |     |          |     |               |    |       |        |         |       |        |         |        |        | d       | es de         |          |

**第二步:**点击【确认】按钮,跳转挂接界面,调整各指标的本次占用金额, 使各指标本次占用金额总和与采购计划信息中本年预算金额相等,保存并送审。 **第三步**:登录单位审核岗,点击【政府采购管理】菜单,点击【采购计划 挂接指标审核】选项,选择经办岗送审的数据,点击审核,数据推送至政采外网。

#### 四、名词解释

可执行预算金额:指标的预算下达数。

累计已支付金额:指标的所有采购累计支付金额。

本采购计划占用金额:本次采购支付申请对应采购计划占用此指标金额。

本采购计划已支付金额:本次采购支付申请对应采购计划使用此指标的已支 付金额。

本次支付金额:本次采购支付申请使用此指标金额。

已支付金额:采购合同的累计支付金额。

申请追减金额:本次申请追减的金额。

指标占用金额:本采购计划占用此指标金额

已支付金额:本采购计划已使用此指标支付的金额。

本次追减金额:本次要追减此指标的金额。

政府采购的计划类型:分为普通、无预算、单价采购、历史数据、跨年支付 等类型,其中无预算、单价采购无需挂接指标即可使用所有的指标。单价采购、 无预算、历史数据等计划类型的采购计划前期不推送至预算综合管理系统关联相 应预算指标,支付时选择可用于政府采购的指标进行关联,并占有指标金额,占 用的指标金额即为实际支付金额。

24